# Successful Searching

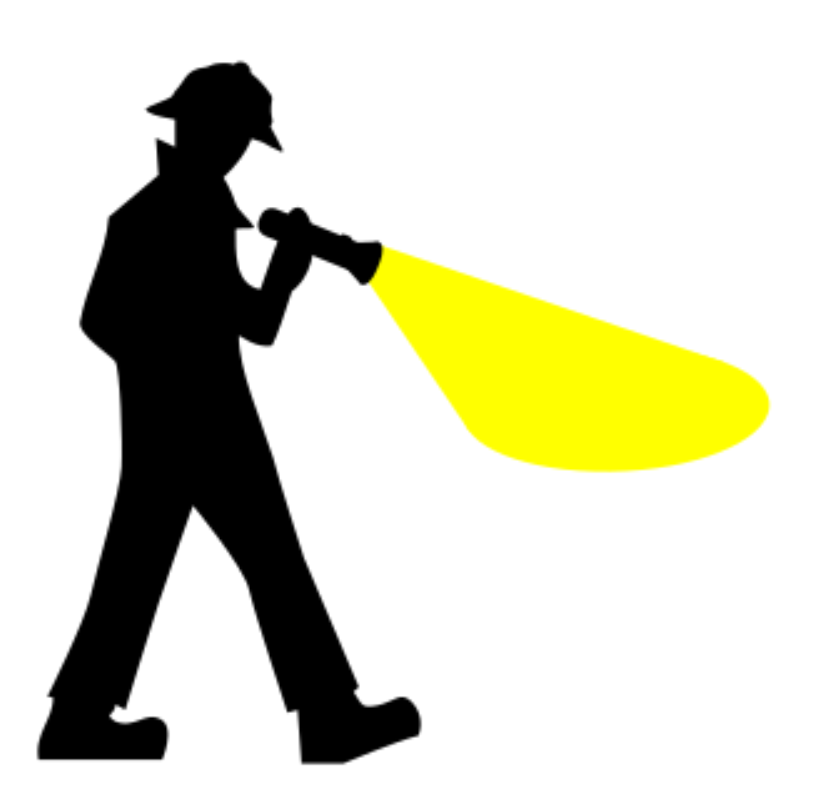

# Objectives

- managing your library account: renewing items and requesting ;
- finding books and ebooks;
- finding journals and articles;
- using databases;
- an opportunity to ask about any specific difficulties you have experienced.

Managing your library account in iDiscover

To access your library account, *either*: Login to iDiscover and then select 'My Library Account'; *Or* log straight into 'My Library Account' here

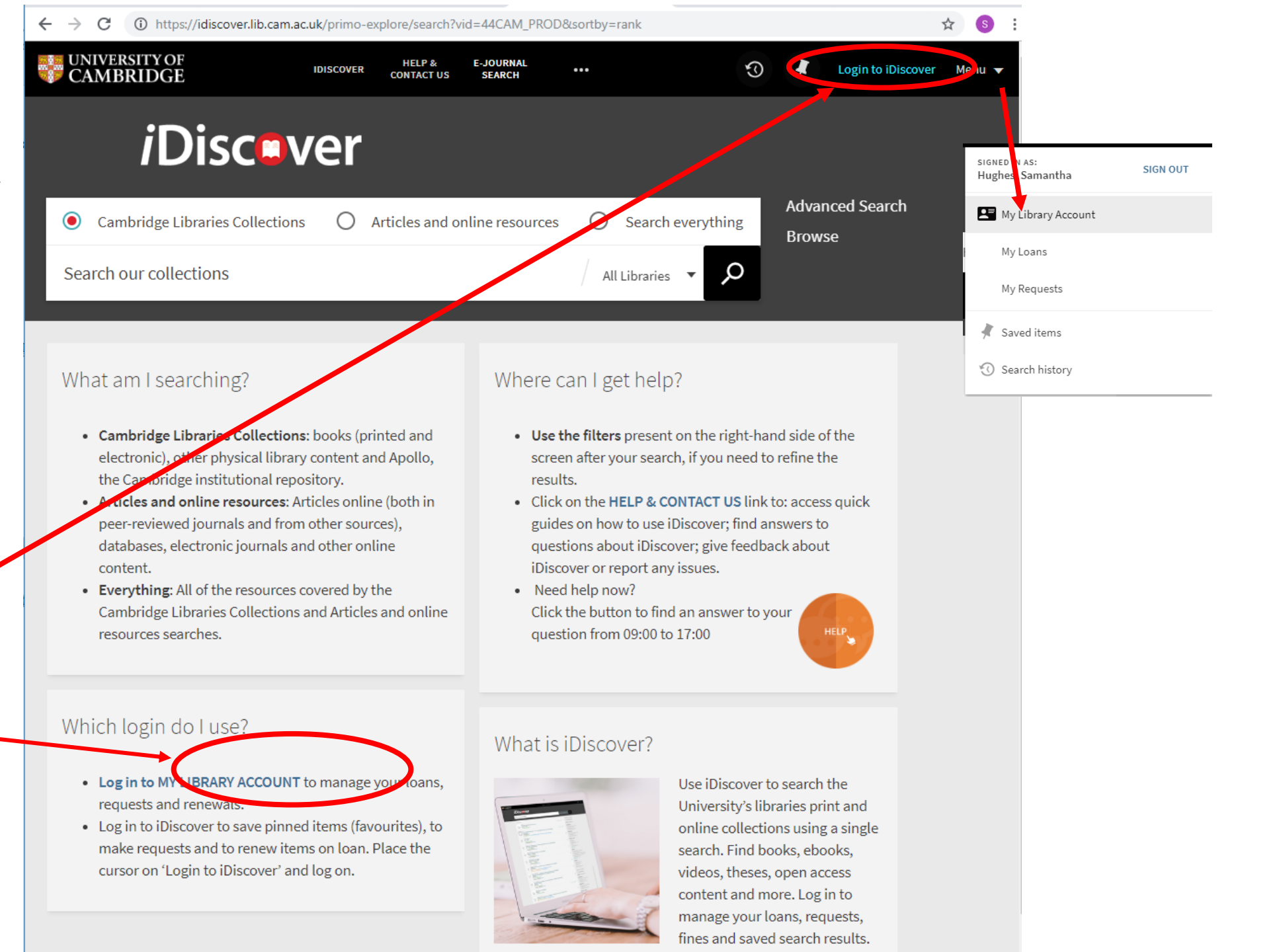

() https://idiscover.lib.cam.ac.uk/primo-explore/account?vid=44CAM\_PROD&lang=en\_US&section=overview s :  $\leftarrow \rightarrow C$ ☆ UNIVERSITY OF CAMBRIDGE E-JOURNAL HELP &  $\odot$ Hughes, Samantha 🔻 IDISCOVER ••• CONTACT US SEARCH My Library Account **<**2 REQUESTS OVERVIEW LOANS FINES + FEES BLOCKS PERSONAL DETAILS Fines + fees PAY ALL FINES ORENEW ALL Loans Renewals: Essential reproduction / Martin H. John... Johnson, M. H., *Either* click 'renew Due: 05/02/19, 23:59 Return to: Christ's College Library Floor 3 QL ... all'; or select 'view all 4 loans' Lewin's genes XII / Jocelyn E. Krebs (Un... There are no fines Krebs, Jocelyn E., Due: 05/02/19, 23:59 Return to: Christ's College Library Floor 3 QH ... Blocks The physiology of excitable cells / Davi... Aidley, David J. Due: 05/02/19, 23:59 urn to: Christ's College Library Floor 3 QH... VIEW ALL 4 LOANS There are no blocks or messages Requests XOX There are no requests

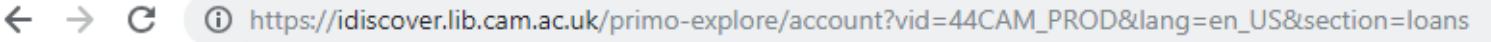

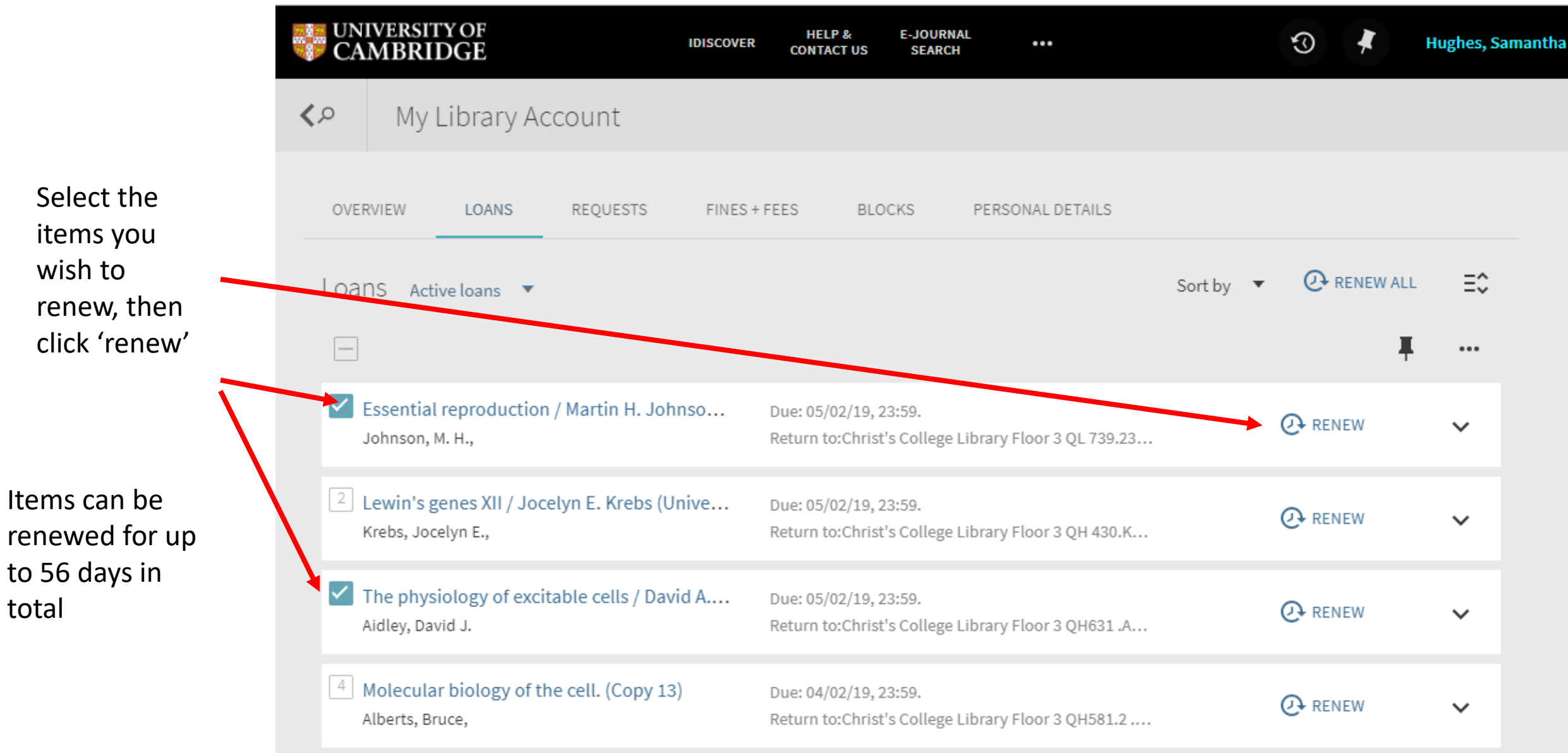

☆

S

## Finding printed books and ebooks

- Simple search for a known title
- Limit a search using facets
- Advanced searches
- Using subject headings to search by subject

Looking for: Bruce Alberts and others, *Molecular biology of the cell*, 6<sup>th</sup> ed. 2015, Garland Science

'Simple' search: Type the book title in the search box, and press enter

Add the author's name to reduce the number of results

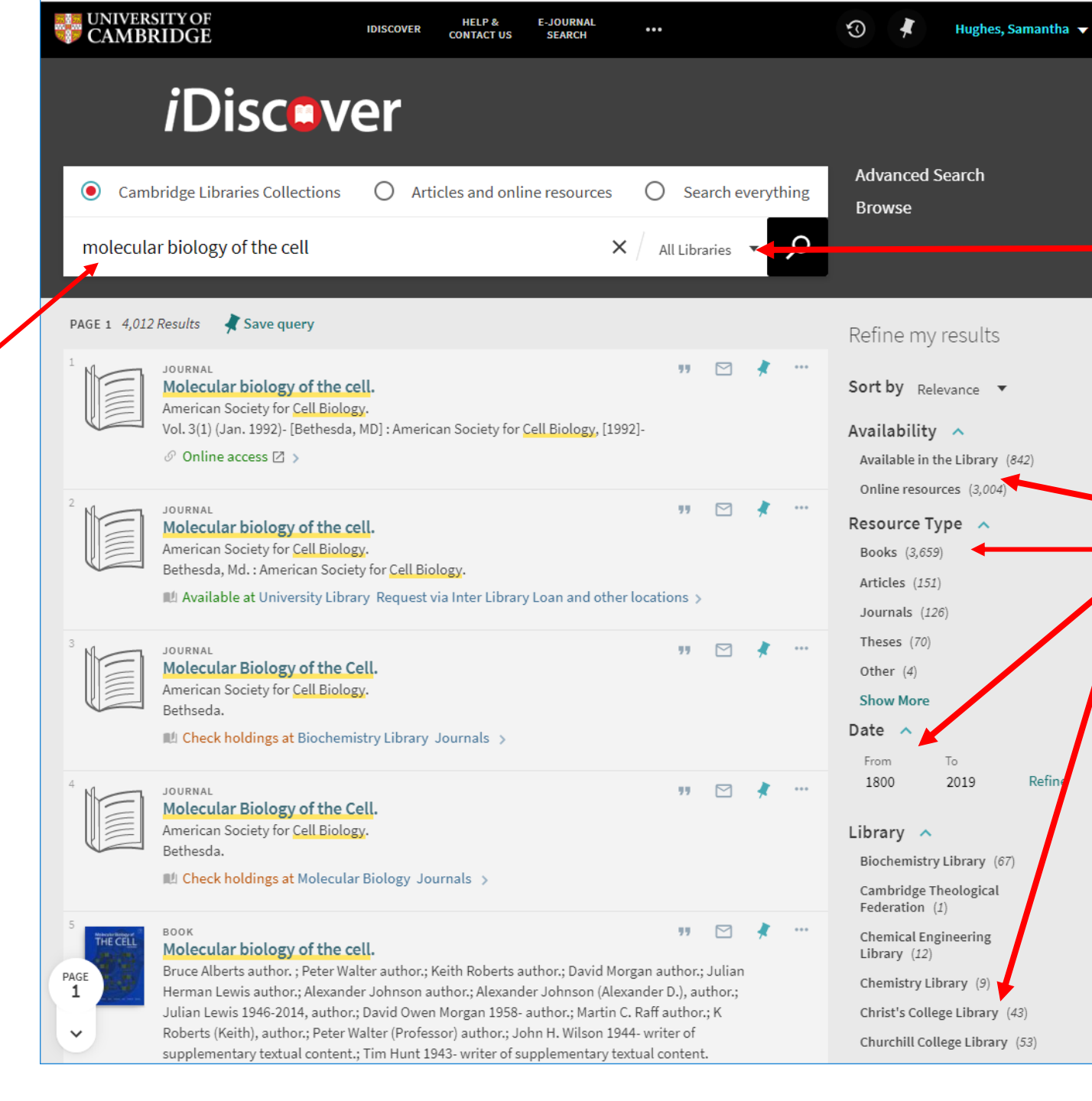

Refining your search results:

Use the drop-down menu to select items in a particular library (e.g. Christ's College)

Use the facets to select:

- online/in the library
- type of material date
- library

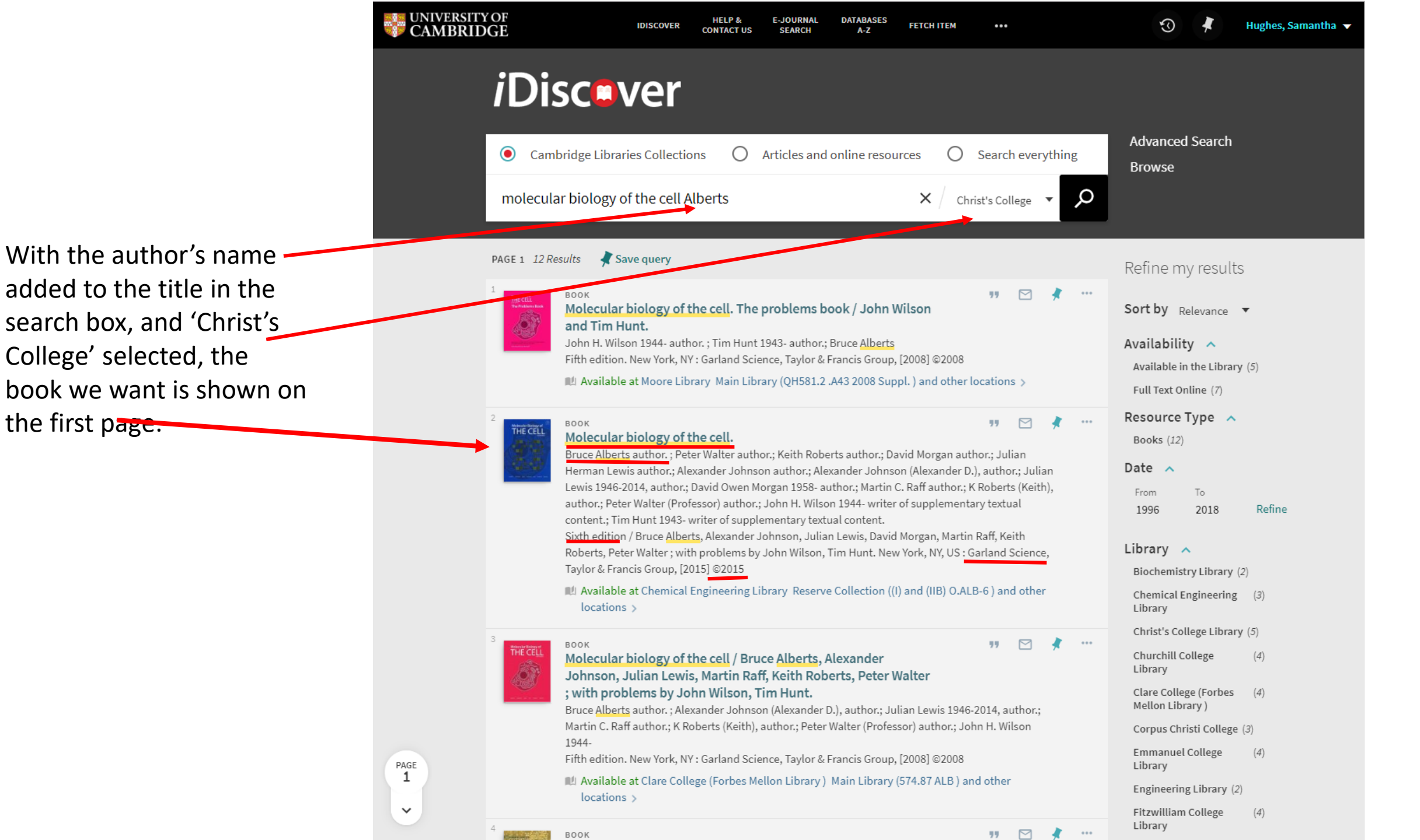

Be patient! – when a lot of libraries have holdings attached to a bibliographic record it can take a while to open.

Select the 'Christ's College Library' holding to check availability

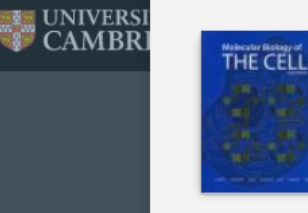

TOP

SEND TO

GET IT

LINKS

 $\frown$ 

PAGE

1

 $\sim$ 

#### BOOK Molecular biology of the cell.

Bruce Alberts author.; Peter Walter author.; Keith Roberts author.; David Morgan author.; Julian Herman Lewis author.; Alexander Johnson author.; Alexander Johnson (Alexander D.), author.; Julian Lewis 1946-2014, author.; David Owen Morgan 1958- author.; Martin C. Raff author.; K Roberts (Keith), author.; Peter Walter (Professor) author.; John H. Wilson 1944- writer of supplementary textual content.; Tim Hunt 1943writer of supplementary textual content.

Sixth edition / Bruce Alberts, Alexander Johnson, Julian Lewis, David Morgan, Martin Raff, Keith Roberts, Peter Walter ; with problems by John Wilson, Tim Hunt. New York, NY, US : Garland Science, Taylor & Francis Group, [2015] ©2015

Library Overnight loan (QH581.2 .A56 2015 ) and other locations >

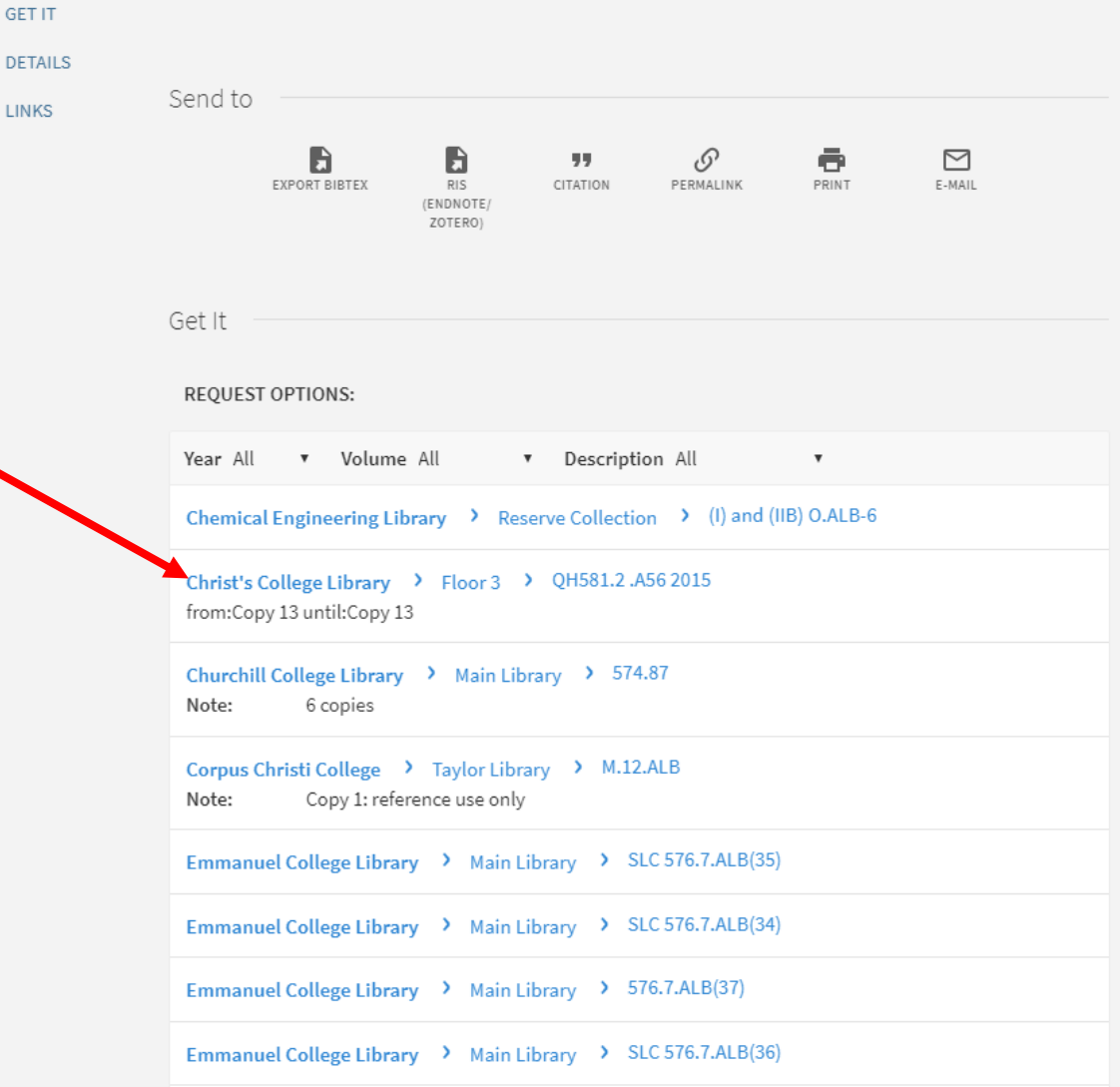

If there is a copy with the status 'Item in place' you can now jot down the shelfmark (QH 581.2.A56 2015) and collect the book from the shelf.

If all copies are on loan you can use the 'request' button -(if you are signed into iDiscover). The current reader will then receive an email asking them to return the book to the library within a few days. Once this happens, you will be notified and can come and collect the book.

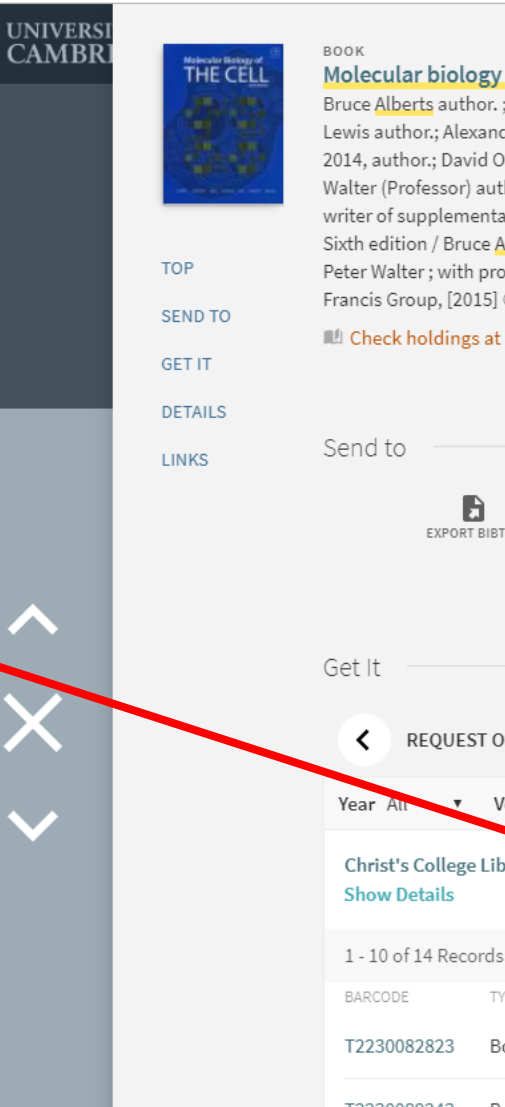

PAGE 1

 $\sim$ 

#### Molecular biology of the cell.

Bruce Alberts author. ; Peter Walter author.; Keith Roberts author.; David Morgan author.; Julian Herman Lewis author.; Alexander Johnson author.; Alexander Johnson (Alexander D.), author.; Julian Lewis 1946-2014, author.; David Owen Morgan 1958- author.; Martin C. Raff author.; K Roberts (Keith), author.; Peter Walter (Professor) author.; John H. Wilson 1944- writer of supplementary textual content.; Tim Hunt 1943writer of supplementary textual content.

Sixth edition / Bruce Alberts, Alexander Johnson, Julian Lewis, David Morgan, Martin Raff, Keith Roberts, Peter Walter ; with problems by John Wilson, Tim Hunt. New York, NY, US : Garland Science, Taylor & Francis Group, [2015] ©2015

💵 Check holdings at Zoology Library Overnight loan (QH581.2 .A56 2015 ) and other locations 🔉

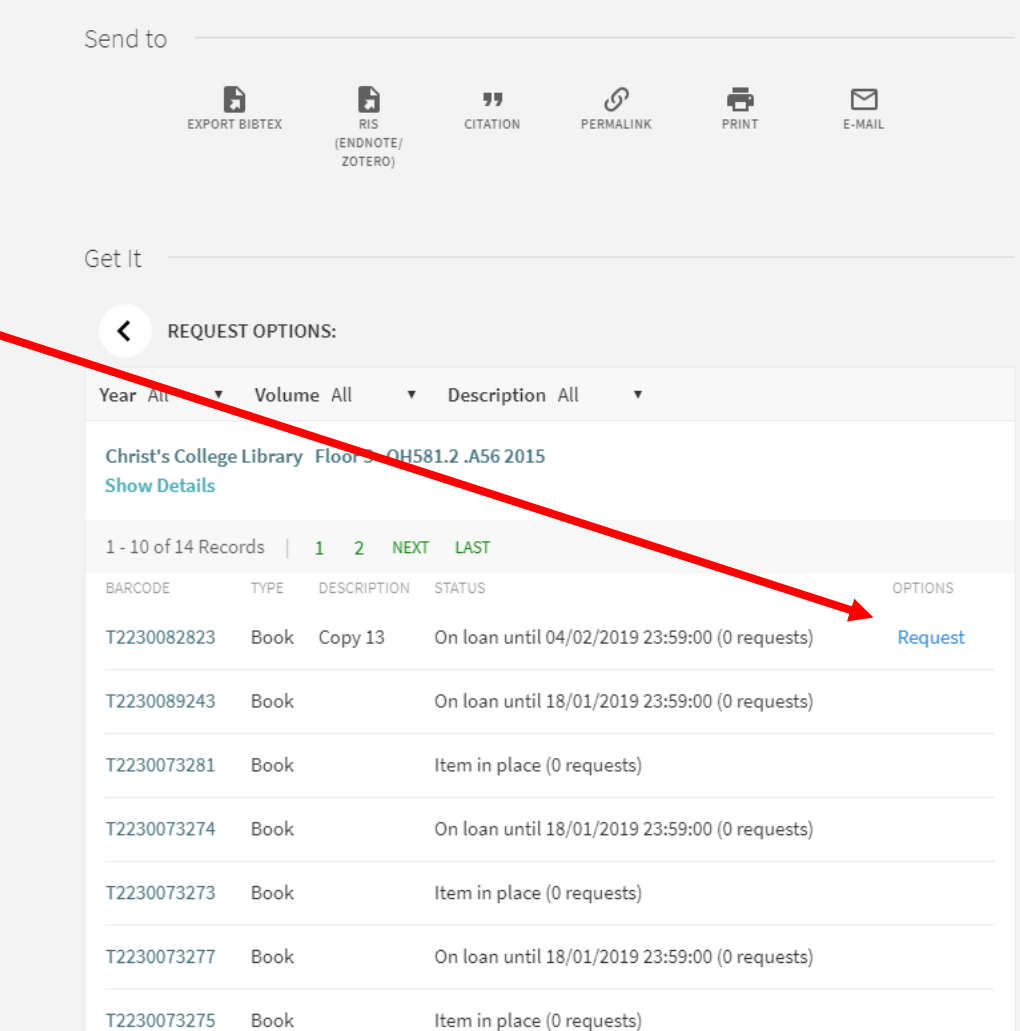

ebooks will appear in the results of a simple search.

If the results show Online access in green you will be able to access the resource wherever you are. You will be asked for your Raven login if you are not already signed into iDiscover.

If the results show Online access restricted in red you can only access the item on a designated PC in the UL or a faculty library. These are non-print legal deposit resources which are received by the UL as a library of legal deposit and fall under specific 2013 legislation governing their use.

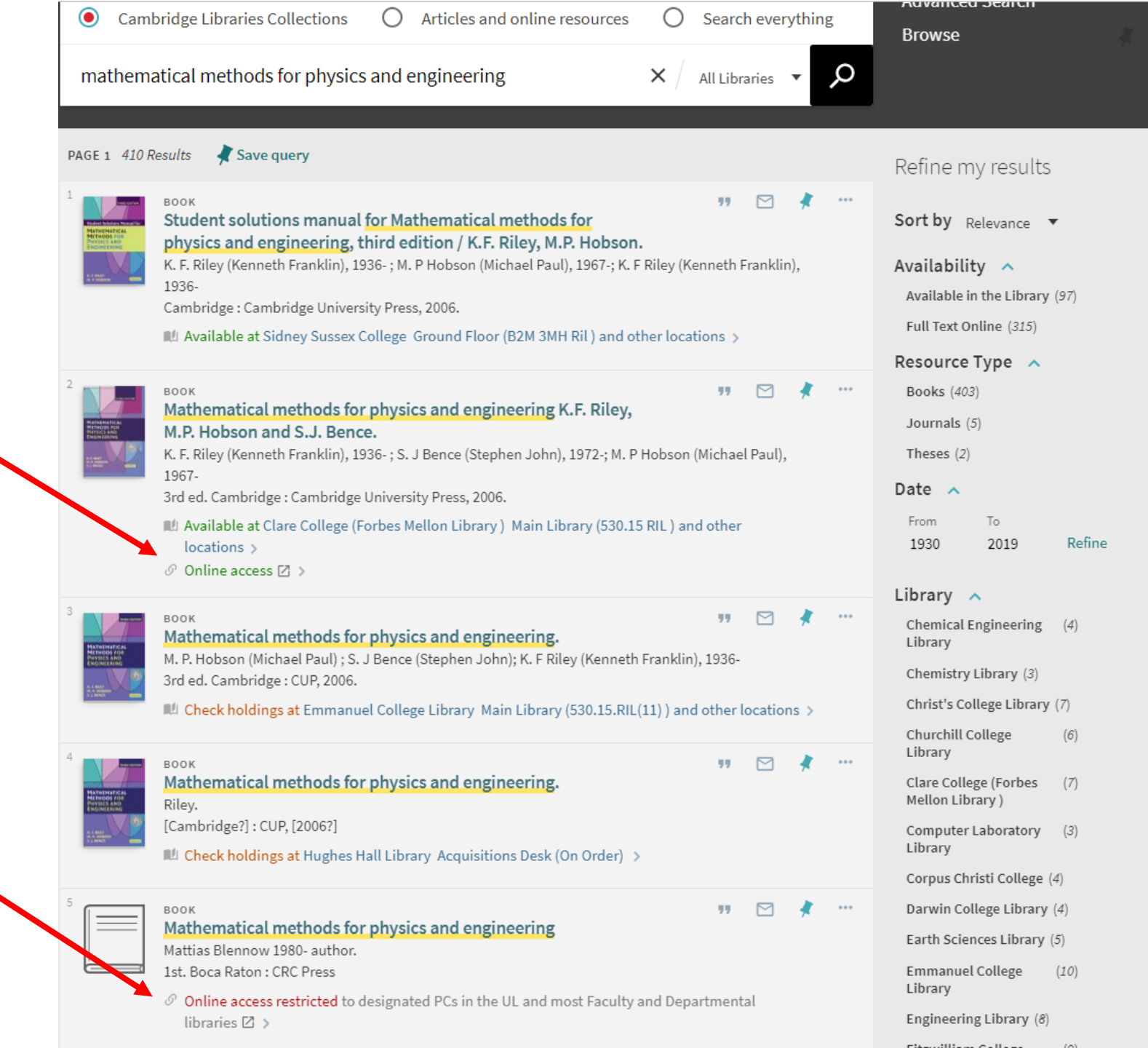

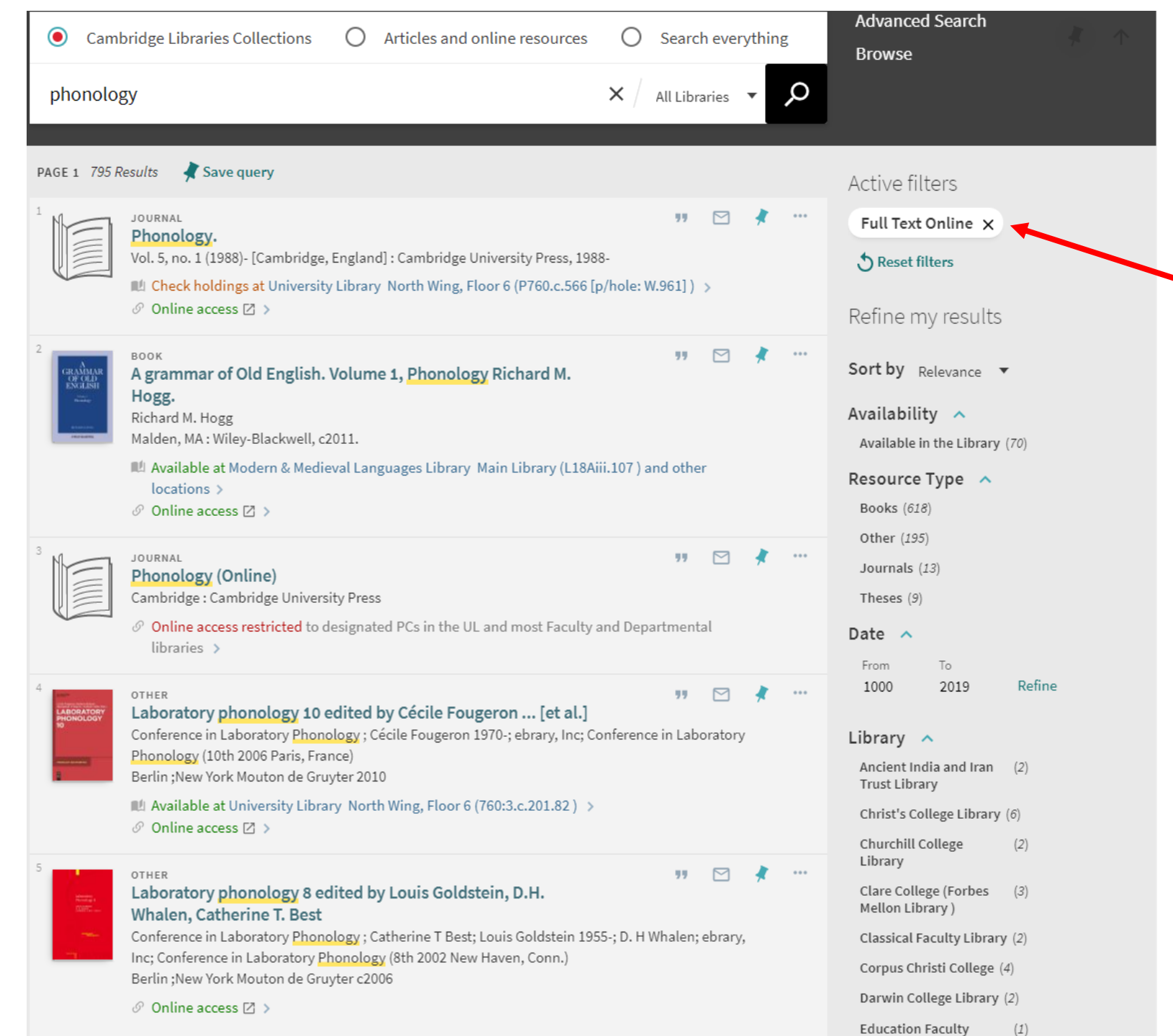

You can limit your search results to 'full text online' only. This will return both ebooks and ejournals in your set of results.

# Using Advanced Search

← → C ① https://idiscover.lib.cam.ac.uk/primo-explore/search?vid=44CAM\_PROD&lang=en\_US&sortby\_cank

| UNIVERSITY OF<br>CAMBRIDGE           | IDISCOVER HELP &<br>CONTACT US | E-JOURNAL DATABASES<br>SEARCH A-Z | <b>FETCH ITEM</b> ••   | 😗 🧍 Hughes, Samantha 🗖    |
|--------------------------------------|--------------------------------|-----------------------------------|------------------------|---------------------------|
| <i>i</i> Discov                      | ver                            |                                   |                        |                           |
| <ul> <li>Cambridge Librar</li> </ul> | ries Collections               | Articles and online resou         | urces O Search everyth | Advanced Search<br>Browse |
| Search our collection                | ons                            |                                   | All Libraries 🔻        | Q                         |

☆

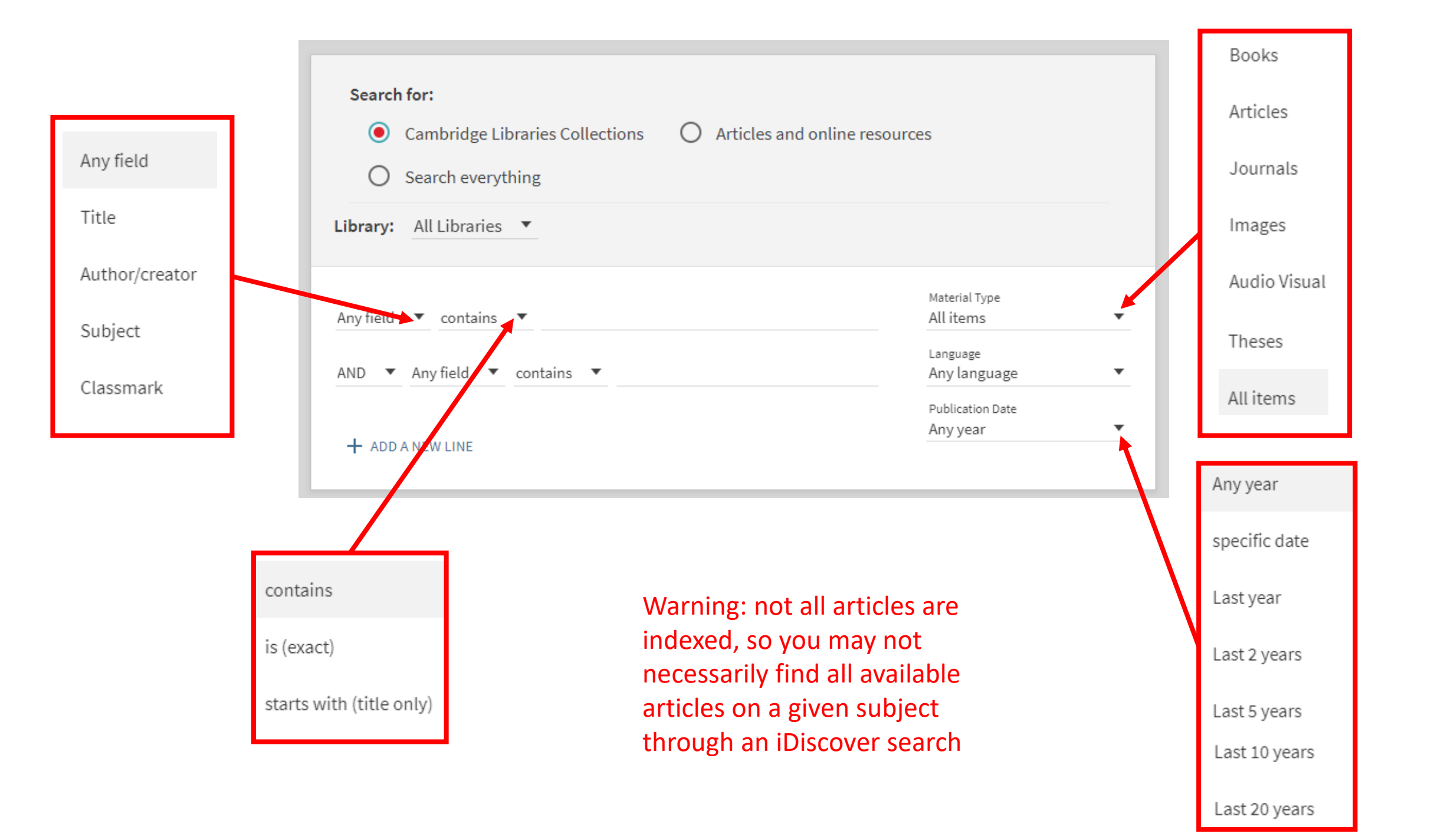

| Search for:                                                                                                    |                                                                                        |                                                                       | iDis                    | scover                                                                                                    |                                 |                                     |                  |
|----------------------------------------------------------------------------------------------------|----------------------------------------------------------------------------------------|-----------------------------------------------------------------------|-------------------------|----------------------------------------------------------------------------------------------------|---------------------------------|-------------------------------------|------------------|
| Cambridge Libraries Collections O Articles and online resol                                                                                                    | urces                                                                                  | Note the                                                              |                         |                                                                                                    |                                 |                                     |                  |
| O Search everything                                                                                                    |                                                                                        | difference – the                                                      | Camb                    | oridge Libraries Collections O Articles and online resources                                                                                                    | $\bigcirc$                      | Searc                               | ch everyt        |
| Library: All Libraries 🔻                                                                                                    |                                                                                        | 'and' in the                                                          | World wa                | ır I gallipoli                                                                                                    | ×                               | All Lib                             | oraries 🔻        |
| Subject  contains  World war<br>AND  Subject  contains  Gallipoli<br>+ ADD A NEW LINE  CLEAR                                                                                                    | Material Type<br>All items<br>Language<br>Any language<br>Publication Date<br>Any year | means that the<br>subject must<br>contain both the<br>"World War I"   | PAGE 153 R              | BOOK<br>The World War I collection : Gallipoli and the early battles,<br>1914-15.<br>London : Stationery Office, c2001.                                                                                                    |                                 | 77                                  |                  |
| Subject contains World war I AND Subject contains Gallipoli                                                                                                    | ₽ SEARCH                                                                               | and Gallipoli ,<br>and finds 112<br>results; whereas<br>the 'simple   | 2<br>Gallipoli          | воок<br>Gallipoli : a ridge too far / edited by Ashley Ekins.<br>Gallipoli: a Ridge Too Far (Conference) (2010 : Australian War Memorial) ; A<br>Wollombi, NSW, Australia : Exisle Publishing, 2015.<br>M Available at University Library Order in Reading Room (C211.c.3018)                                              | ıshley Ekir                     | <b>,,</b><br>ns 1946-               |                  |
| MULTIPLE VERSIONS<br>Gallipoli : command under fire / Edward J. Erickson.<br>Edward J. Erickson 1950- author.                                                                                             |                                                                                        | search looks for<br>any of "World"<br>"War" "I" or<br>"Gallipoli" and | 3<br>LETTER<br>GALETOLI | воок<br>Letters from Gallipoli / [edited by] Robert Lee.<br>Bert Lee 1882-1915. ; Robert Lee (Editor of Letters from Gallipoli), author.<br>Kibworth Beauchamp : Matador, [2015]<br>III Available at University Library Order in West Room (Not borrowable)                                                                | (2015.8.3                       | <b>77</b>                           |                  |
| <sup>2</sup> WULTIPLE VERSIONS<br>Grasping Gallipoli : terrain, maps and failure at the<br>Dardanelles, 1915 / by Peter Chasseaud and Peter Doyle.<br>Peter Chasseaud author. ; Peter Doyle 1960- author. |                                                                                        | tinds 153 results                                                     | 4                       | воок<br>The ANZAC book / written and illustrated in Gallipoli by the<br>men of Anzac.<br>C. E. W Bean (Charles Edwin Woodrow), 1879-1968.; Australian War Memory<br>3rd ed. / edited by the Australian War Memorial. Sydney : University of Ner<br>III Available at University Library Order in West Room (Not borrowable) | rial.<br>w South W<br>(S950.b.2 | <b>77</b><br>(ales Pre<br>201.122 ) | ► ess, 2010. ) > |
| <sup>3</sup> Gallipoli : the Turkish defence : the story from the Turkish documents / Harvey Broadbent.<br>Harvey Broadbent 1947- author.                                                                 |                                                                                        |                                                                       | 5                       | JOURNAL<br>The Gallipolian : the journal of the Gallipoli Association.<br>Gallipoli Association (Great Britain), issuing body.<br>Began in 1969. Milford Haven : Gallipoli Association, [1969]- Weybridge : G                                                                                                    | allipoli As<br>oks if pre-      | <b>77</b><br>sociatio<br>-1850: N   | on<br>Not        |

| Se<br>Libr      | <ul> <li>Cambridge Libraries Collections</li> <li>Cambridge Libraries Collections</li> <li>Search everything</li> </ul>                                                                                                    | 25                                                                                    |        |             | Here the 'and'<br>enables us to<br>limit our search<br>to cell                     | Searci          | h for:<br>Cambridge Libraries Collections O Articles and online resource<br>Search everything<br>All Libraries 💌                                                                                                    | es                                                                                  |     |       |    |
|-----------------|----------------------------------------------------------------------------------------------------|---------------------------------------------------------------------------------------|--------|-------------|------------------------------------------------------------------------------------|-----------------|----------------------------------------------------------------------------------------------------|-------------------------------------------------------------------------------------|-----|-------|----|
| Sub<br>AND      | ject ▼ contains ▼ cell<br>▼ Subject ▼ contains ▼ communication<br>ADD A NEW LINE  CLEAR                                                                                                    | Material Type<br>Articles<br>Language<br>Any language<br>Publication Date<br>Any year |        | •<br>•<br>• | communication<br>in animals so<br>we don't get<br>articles about<br>mobile phones! | Subject         | ✓ contains      ✓ Cell      ✓ Subject      ✓ contains      ✓ communication      ✓ Any field      ✓ contains      ✓ animals                                                                                                    | Material Type<br>Articles<br>Language<br>Any languag<br>Publication Dat<br>Any year | e   |       | •  |
| ⇒ 1<br>8 Result | Subject contains cell AND Subject contains communication                                                                                                    |                                                                                       | Р seaf | RCH         |                                                                                    | + ADC<br>→ Subj | OANEW LINE OCLEAR                                                                                                    | 75 animals                                                                          | و م | SEARC | CH |
| 2               | ARTICLE<br>Systemic and local cues drive neural stem cell niche<br>remodelling during neurogenesis in Drosophila.<br>Spéder, Pauline; Brand, Andrea Hilary<br>eLife<br>𝔗 Online access ☑ ><br>ARTICLE                                                                                  | 77                                                                                    |        | t           | •                                                                                  | Results         |                                                                                                    | 77                                                                                  |     | *     |    |
|                 | Using Mobile Phones to Improve Vaccination Uptake in 21 Low-<br>and Middle-Income Countries: Systematic Review         Oliver-Williams, Clare Teresa; Brown, E; Devereux, S; Fairhead, C; Holeman, I         JMIR Publications; JMIR Mhealth Uhealth         𝒞       Online access 🖾 > |                                                                                       |        |             |                                                                                    |                 | ARTICLE<br>Autocrine, paracrine and necrotic NMDA receptor signalling in<br>mouse pancreatic neuroendocrine tumour cells.<br>Robinson, Hugh Parke; Li, Leanne<br>The Royal Society;Open biology                                                                                                    | 77                                                                                  |     | *     |    |
| 3               | ARTICLE<br>Clathrin heavy chain 22 contributes to the control of<br>neuropeptide degradation and secretion during neuronal                                                                                                    | 77                                                                                    |        |             |                                                                                    |                 | Online access      ARTICLE     ARTICLE     AR |                                                                                     | M   |       |    |

# Using subject headings to search by subject

Find one good record – i.e. an item that covers the topic you are interested in -- and open the bibliographic record by clicking the title.

| iDi       | scover                                                                                                    |                                                                                 |                                                                                                    |                                      |    |
|-----------|----------------------------------------------------------------------------------------------------|---------------------------------------------------------------------------------|----------------------------------------------------------------------------------------------------|--------------------------------------|----|
| ● Cam     | bridge Libraries Collections                                                                                                    | O Articles an                                                                   | d online resources                                                                                 | O Search everythin                   | ng |
| intellect | ual property law bently 20                                                                                                    | 18                                                                              |                                                                                                    | imes / All Libraries $	imes$         | Q  |
|           | Sign ir                                                                                                    | n to renew or request                                                           | items   Login to iDi                                                                               | scover X DISMISS                     |    |
| 2 Results |                                                                                                    |                                                                                 |                                                                                                    |                                      |    |
|           | воок<br>Intellectual property law /<br>P. Johnson.<br>Lionel Bently 1964- author. ; Bra<br>Michael), author.<br>Fifth edition. Oxford, United Kin | L. <mark>Bently, B. Sher</mark><br>Id Sherman author.; I<br>gdom : Oxford Unive | <b>man, D. Gangjee and</b><br>Dev Gangjee author.; Phi<br>rsity Press, [ <mark>2018</mark> ] ©2018 | 🥶 🗹 d<br>illip Johnson (Phillip<br>3 | t  |
|           | M Available at Squire law Libra                                                                                                    | ary Main Library (J.s.                                                          | s.9.B.11 ) and other loca                                                                          | ations >                             |    |

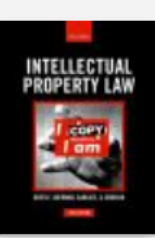

#### BOOK

#### Intellectual property law / L. Bently, B. Sherman, D. Gangjee and P.

#### Johnson.

Lionel Bently 1964- author. ; Brad Sherman author.; Dev Gangjee author.; Phillip Johnson (Phillip Michael), author. Fifth edition. Oxford, United Kingdom : Oxford University Press, [2018] ©2018

Main Library (J.ss.9.B.11) and other locations

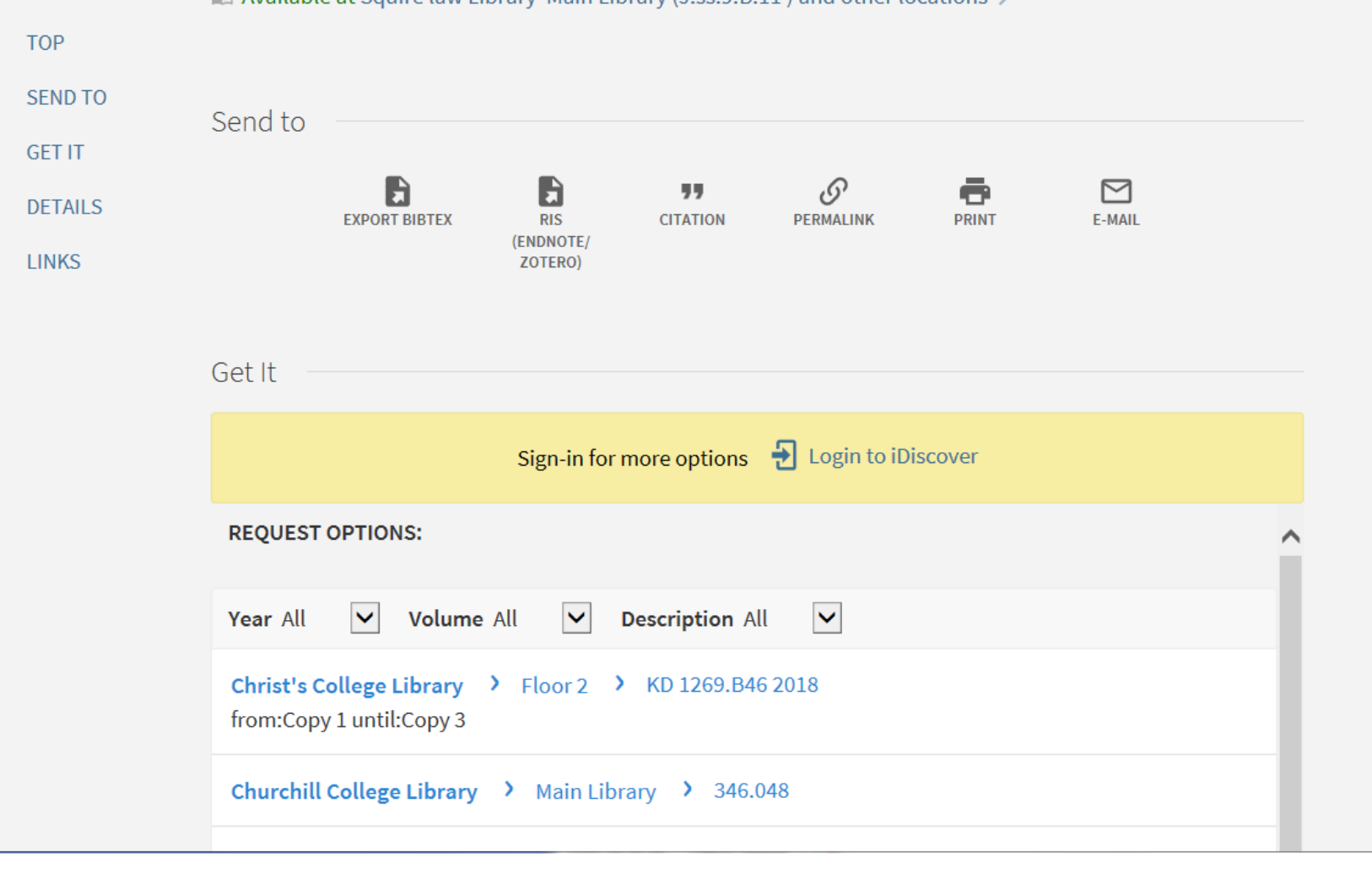

## Scroll down below the list of holdings

#### Details

| Title<br>Author<br>Other entry | Intellectual property law / L. Bently, B. Sherman, D. Gangjee and P. Johnson.<br>Lionel Bently 1964- author. ><br>Brad Sherman author. ><br>Dev Gangjee author. ><br>Phillip Johnson (Phillip Michael), author. > |
|--------------------------------|----------------------------------------------------------------------------------------------------|
| Edition                        | Fifth edition.                                                                                                    |
| Publisher                      | Oxford, United Kingdom : Oxford University Press, [2018]<br>©2018                                                                                                    |
| Identifier                     | ISBN : 9780198769958 paperback                                                                                                    |
| Creation Date                  | 2018                                                                                                    |
| Format                         | cxxvii, 1382 pages : illustrations ; 25 cm                                                                                                    |
| Subjects                       | Intellectual property law Great Britain ><br>Intellectual property Great Britain >                                                                                                    |
| Language                       | English                                                                                                    |
| Notes                          | Previous edition: 2014<br>Includes bibliographic references and index.                                                                                                    |
| Source                         | 44CAM_ALMA                                                                                                    |

Clicking on the subject heading links will conduct an advanced search for resources with the same subject heading.

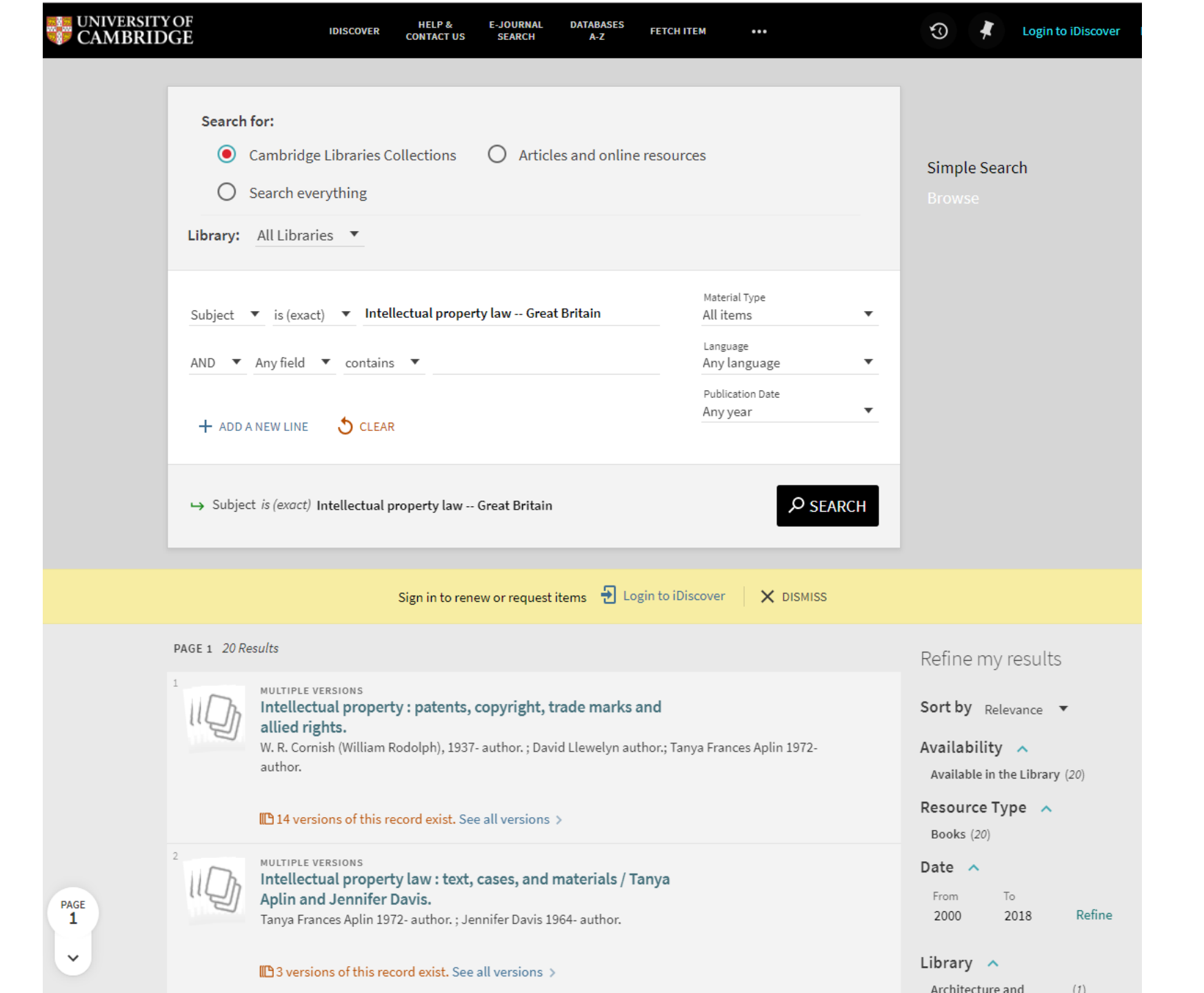

## Finding journals and articles

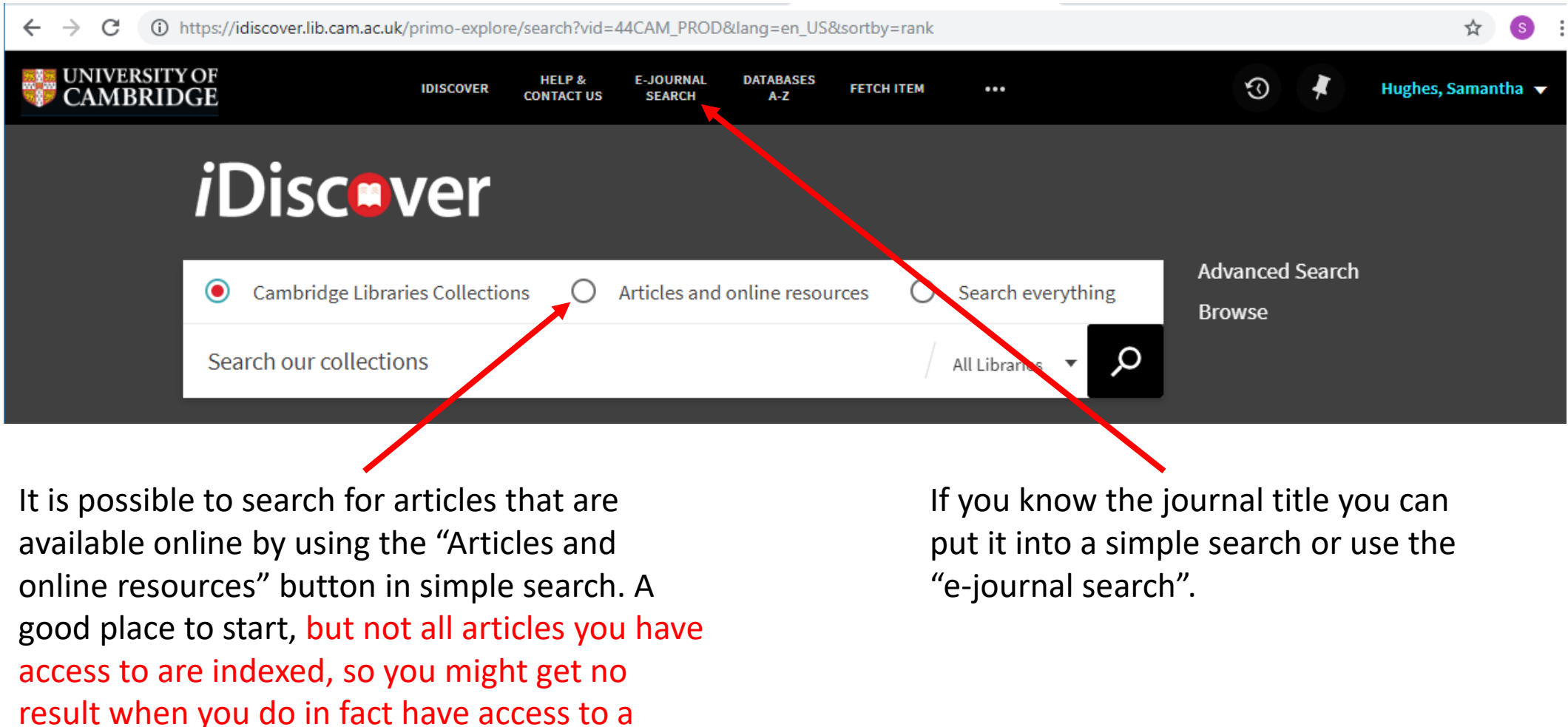

particular article.

## De Vries, J. and Archibald, J. M. (2018) 'Plant evolution: landmarks on the path to terrestrial life', *New Phytologist*, 217(4), pp. 1428-1434.

| $\leftrightarrow$ $\rightarrow$ C (i) https://idiscover.lib.cam | ac.uk/primo-explore/s                                                      | earch?query=          | =any,contains       | s,"Plant%20evc   | lution:%20land | lmarks% | 20on%20th  | ie%20path | n%20to%20terre        | strial"&tab      | =online   | ☆      | s :  |
|-----------------------------------------------------------------|----------------------------------------------------------------------------|-----------------------|---------------------|------------------|----------------|---------|------------|-----------|-----------------------|------------------|-----------|--------|------|
| UNIVERSITY OF<br>CAMBRIDGE                                      | IDISCOVER C                                                                | HELP &<br>DNTACT US   | E-JOURNAL<br>SEARCH | DATABASES<br>A-Z | FETCH ITEM     |         |            |           | $\mathfrak{S}$        | *                | Hughes, S | Samant | ha 🔻 |
| <i>i</i> Disc                                                   | ver                                                                        |                       |                     |                  |                |         |            |           |                       |                  |           |        |      |
| O Cambridge L                                                   | ibraries Collections                                                       | <ul><li>A</li></ul>   | Articles and        | online resou     | rces O         | Searc   | h everythi | ng        | Advanced<br>Browse    | Search           |           |        |      |
| "Plant evolutio                                                 | n: landmarks on t                                                          | he path to            | o terrestria        | al"              |                |         | ×          | Q         |                       |                  |           |        |      |
| 4 Results 🛛 🦨 Save q                                            | uery                                                                       |                       |                     |                  |                |         |            |           | Refine m              | / result         | S         |        |      |
| 1<br>REVIEW<br>Plant<br>Vries, J                                | / multiple sources exist.<br>evolution: landmar<br>an ; Archibald, John M. | see all<br>rks on the | path to ter         | restrial life    |                | ""      |            | ***       | Expand l<br>collectio | oeyond lib<br>ns | rary      |        |      |
| PEER                                                            | nytologist, March 2018,<br>REVIEWED                                        | vol.217(4), p         | op.1428-1434        | •                |                |         |            |           | Sort by Re            | levance          | •         |        |      |
| ଡ Full                                                          | text available 🛛 >                                                         |                       |                     |                  |                |         |            |           | Availabilit           | y ^              | 1. (4)    |        |      |
| ଣ Full                                                          | text available 🛛 >                                                         |                       |                     |                  |                |         |            |           | Availability          | y 🔨<br>ed Journa | ls (1)    |        |      |

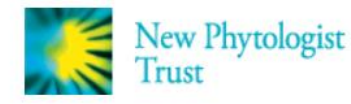

Access by University of Cambridge

Search

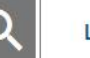

Login / Register

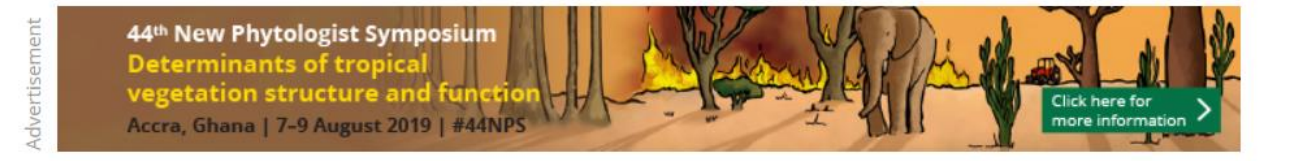

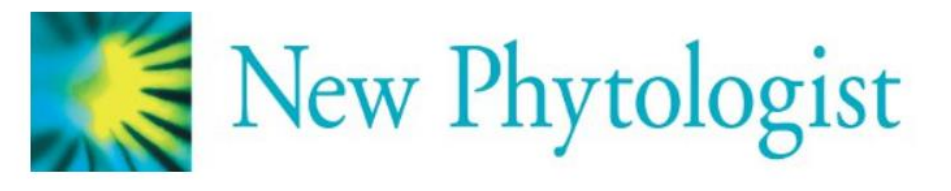

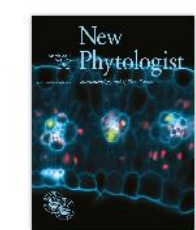

Volume 217, Issue 4 March 2018 Pages 1428-1434

Tansley insight 🙃 Free Access

#### Plant evolution: landmarks on the path to terrestrial life

Jan de Vries, John M. Archibald

First published: 10 January 2018 | https://doi.org/10.1111/nph.14975 | Cited by: 8

#### 'ejournals@cambridge - find full text'

SECTIONS

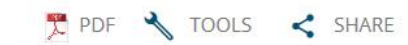

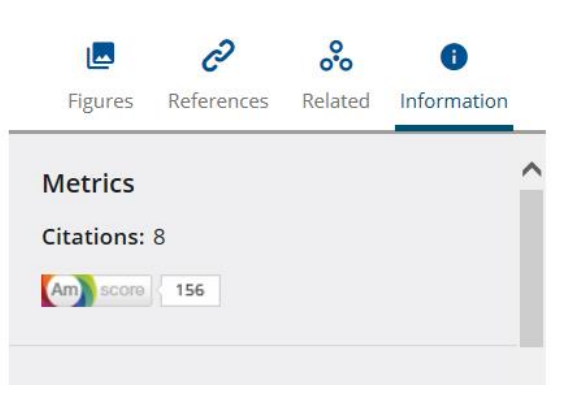

Abstract

McGregor, S. and Banifatemi, A. (2018) 'Year One of the IBM Watson AI XPRIZE: Case Studies in "AI for Good", AI Magazine, 39(3), pp. 27-39

| UNIVERSITY OF CAMBRIDGE | IDISCOVER HELP & CONTACT US E-JOURNAL SEARCH DATABASES A-Z FETCH ITEM                                                                                | • 🕢 🧍 Login to iDiscover Menu 🗸 |
|-------------------------|----------------------------------------------------------------------------------------------------|---------------------------------|
| iD                      | Discover                                                                                                    |                                 |
| •                       | Cambridge Libraries Collections O Articles and online resources O Search everything                                                                  | Advanced Search                 |
| Year                    | r One of the IBM Watson AI XPRIZE: Case Studies in AI for Good X / All Libraries -                                                                   |                                 |
|                         | Sign in to renew or request items  🛃 Login to iDiscover 🛛 🗙 DISMISS                                                                                  |                                 |
| No re<br>There          | records found<br>e are no results matching your search "Year One of the IBM Watson AI XPRIZE: Case Studies in AI for Good".                          |                                 |
| Sugge                   | estions:<br>Make sure that all words are spelled correctly.<br>Try a different search scope.<br>Try different keywords.<br>Try more general keywords |                                 |
| •                       | Try fewer keywords.                                                                                                    |                                 |

A journal search for AI Magazine shows online access to this publication

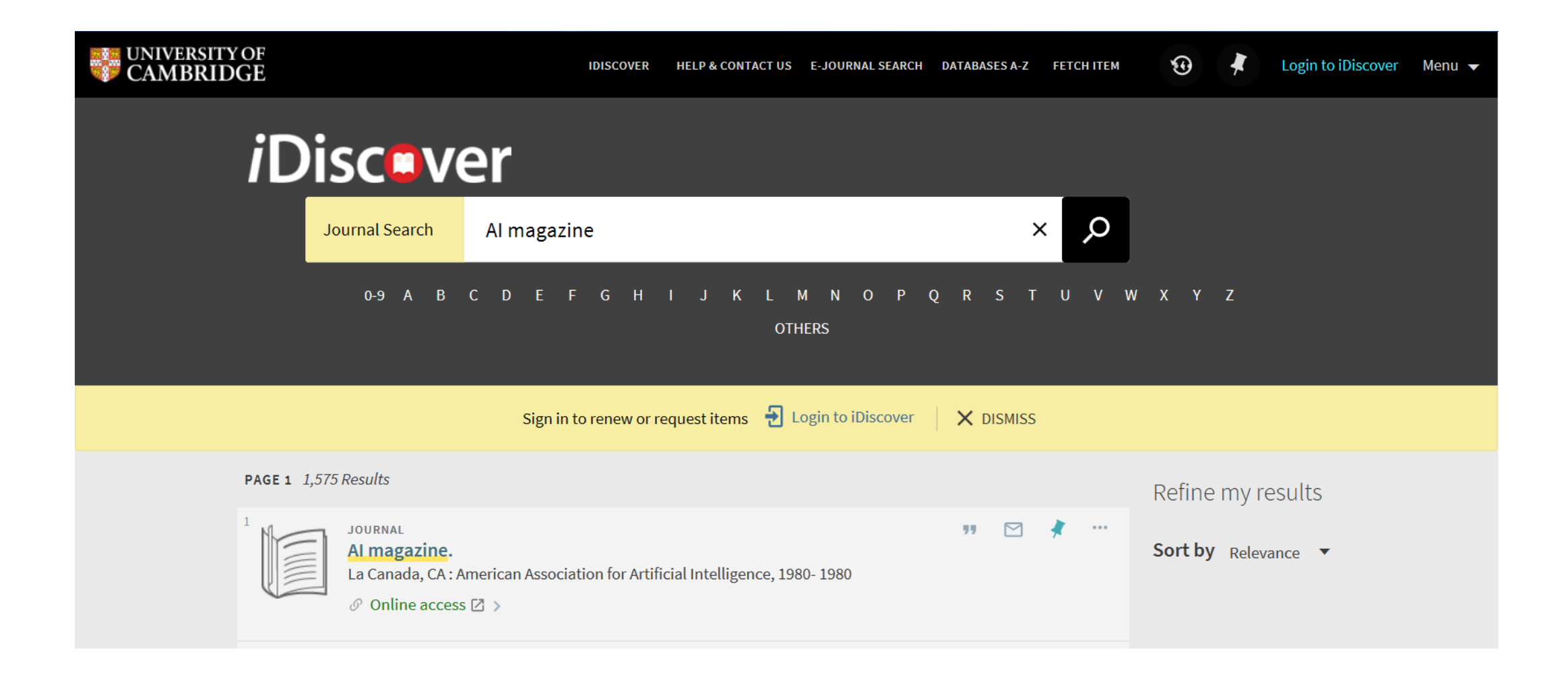

### Search for the article title within the publication

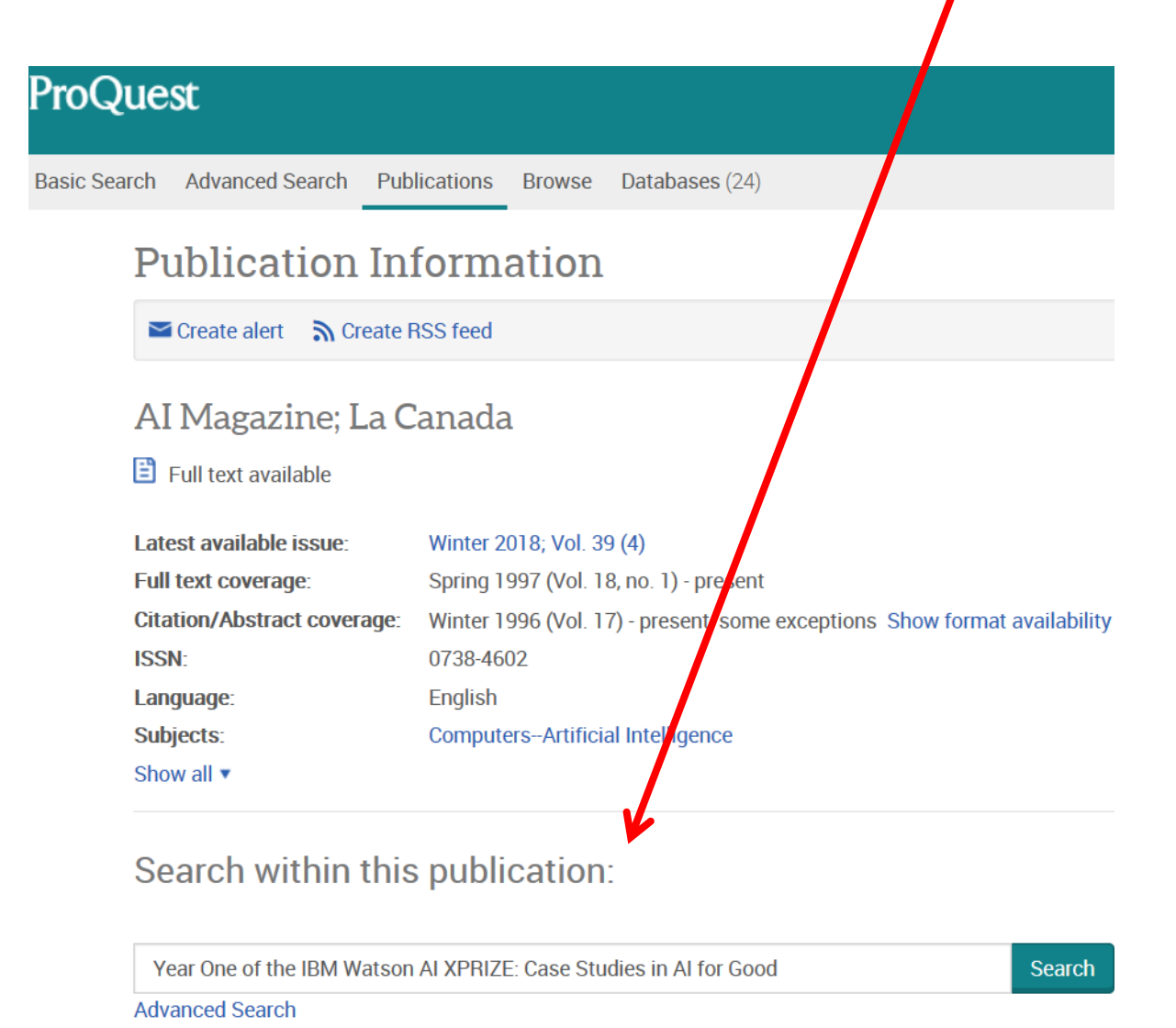

Scroll down below the search box to browse for the issue given in the citation.

Search within this publication:

Year One of the IBM Watson AI XPRIZE: Case Studies in AI for Good

Advanced Search

Or

### Browse specific issues

The list is currently ordered by most recent issue first. View oldest issue first

2010 - 2018

<u>
 2018</u>

 Winter 2018; Vol. 39 (4)

Fall 2018; Vol. 39 (3)

Summer 2018; Vol. 39 (2)

Spring 2018; Vol. 39 (1)

**1** 2017

**2**016

**2**015

**2**014

| ProQuest                              |                                                                                                    |            |                                                                                                    |                                        | 4             | 9 🖿       | 1 3           |
|---------------------------------------|----------------------------------------------------------------------------------------------------|------------|----------------------------------------------------------------------------------------------------|----------------------------------------|---------------|-----------|---------------|
| Basic Search Advanced Search Publicat | ions Brov                                                                                                    | wse Data   | pases (24)                                                                                                    |                                        |               |           |               |
| (Year One of the IBM Watson Al X      | PRIZE: Ca                                                                                                    | ase Studi  | es in Al for Good) AND PUBID(36813)                                                                                                    |                                        |               |           | Q             |
| 3 results Find ebooks for your search |                                                                                                    |            |                                                                                                    | Modify search Re                       | cent searches | S Save se | earch/alert 🔻 |
| Sorted by Most recent first           |                                                                                                    | Select 1-3 | 0 Selected items                                                                                                    | <b>))</b> Cite                         | 🞽 Email       | 🔁 Print   | Save          |
| Limit to                              | Image: Second state of the second state of the second s |            |                                                                                                    | Al for Good"<br>3, (Fall 2018): 27-39. |               |           |               |
| Full text Rear reviewed               |                                                                                                    |            | Al for Good. Our previous work outlined the complete ARP process and ye<br>for the "Al for Good" movement. We detail the judging process and highli<br>Al for Good Movement Teams developing Al solutions to real-world proble | ight<br>em                             |               |           |               |
|                                       |                                                                                                    |            | Abstract/Details Full text Full text - PDF (3 MB)                                                                                                    |                                        |               | Pr        | review ~      |
| Source type                           |                                                                                                    |            |                                                                                                    |                                        |               |           |               |

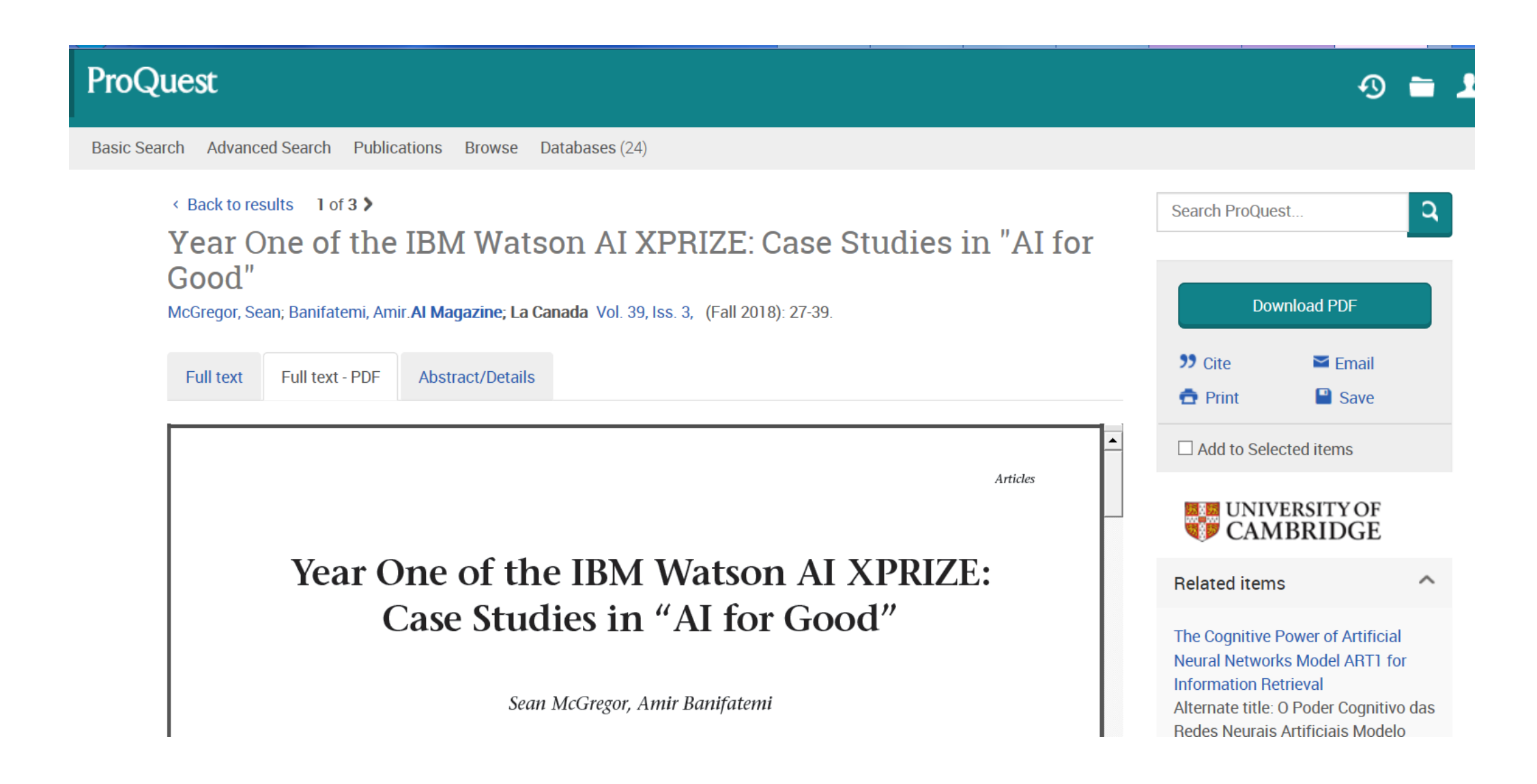

Lean Library: A new app to help take you as efficiently as possible to a full text article when you are not on the university network, regardless of where you found the abstract – even Google or Google scholar

| $\leftrightarrow$ $\rightarrow$ C $\square$ University of Cambridge                                                                                                    | ridge [GB]   https://www                                                                                            | v.libraries.cam.ac.uk/eresou                                                                                                    | irces/access-full-text-anywhere                                                                                                    | e                                                                                                    |                                                                                                    |                                                                                                    | $\dot{\mathbf{x}}$                             |
|----------------------------------------------------------------------------------------------------|----------------------------------------------------------------------------------------------------|----------------------------------------------------------------------------------------------------|----------------------------------------------------------------------------------------------------|----------------------------------------------------------------------------------------------------|----------------------------------------------------------------------------------------------------|----------------------------------------------------------------------------------------------------|------------------------------------------------|
| UNIVERSITY OF CAMBRIDGE                                                                                                    | Study at Cambridge                                                                                                  | About the University                                                                                                    | Research at Cambridge                                                                                                    | Quick links                                                                                                    | •                                                                                                    | Search                                                                                                    | م                                              |
| Access full text anywhere                                                                                                    |                                                                                                    |                                                                                                    |                                                                                                    |                                                                                                    |                                                                                                    |                                                                                                    |                                                |
| Cambridge I                                                                                                    | Libraries                                                                                                    |                                                                                                    |                                                                                                    |                                                                                                    |                                                                                                    |                                                                                                    |                                                |
| Home Libraries Directory                                                                                                    | Libraries Map                                                                                                    | My Library Account                                                                                                    |                                                                                                    |                                                                                                    |                                                                                                    |                                                                                                    |                                                |
|                                                                                                    | ٨                                                                                                    |                                                                                                    |                                                                                                    |                                                                                                    |                                                                                                    |                                                                                                    |                                                |
| Cambridge Libraries                                                                                                    | ^ ACC                                                                                                    | ess full text an                                                                                                    | ywnere                                                                                                    |                                                                                                    |                                                                                                    |                                                                                                    |                                                |
| <ul> <li>Access full text anywhere</li> <li>Articles and journals</li> <li>Databases</li> <li>ebooks</li> <li>FAQs</li> <li>Contact us</li> <li>Libraries Directory</li> <li>Libraries Map</li> <li>My Library Account</li> </ul> | Lean Li<br>You sear<br>iDiscove<br>and actu<br>No more<br>Installing<br>Lean Lib<br>Cambrid<br>And eve<br>available | ibrary is a browser extended in an arr). You meet paywalls ar ally read it.<br>All Say goodbye to looking to get the Lean Library extension of the Lean Library extension of the Lean wild ge University Libraries.<br>In neater, making your work a - whenever Cambridge Uriversity Libraries. | ension that delivers an article<br>by number of different places of<br>nd frown looking for a place to<br>for login buttons on publisher w<br>on is super-easy: simply click of<br>ill automatically detect when you<br>k easier and faster, Lean will au<br>niversity Libraries do not provid | cle to you regardless of wh<br>nline (Google, Google Scholar,<br>login, get frustrated with the s<br>websites or scrolling for your in<br>n the button below.<br>ou are on a website and you ha<br>utomatically deliver you an Ope<br>de subscription access. | nere you are l<br>Bing, Baidu, Pu<br>teps you have t<br>estitution's name<br>ave access than<br>en Access versio | linking from.<br>ubMed, academia.ed<br>to take to open the a<br>re in dropdown menu<br>nks to the subscription | u, JSTOR,<br>article<br>us.<br>ons of<br>me is |
|                                                                                                    | When in<br>this, plea                                                                                               | stalled on your browser, the ase see the Lean Library Pr                                                                                                    | e Lean Library plugin works by<br>ivacy Policy.                                                                                                    | analysing the website URLs yo                                                                                                    | ou visit. If you                                                                                                 | have any concerns a                                                                                            | 3bout                                          |
|                                                                                                    | We have                                                                                                    | e designed an amazing post                                                                                                    | ter - please print it off and disp                                                                                                    | olay it in your library.                                                                                                    |                                                                                                    |                                                                                                    |                                                |
|                                                                                                    | What v                                                                                                    | ou will see happening v                                                                                                    | when you download Lean L                                                                                                    | ibrary and how it works                                                                                                    |                                                                                                    |                                                                                                    |                                                |

### https://www.libraries.cam.ac.uk/eresources/access-full-text-anywhere

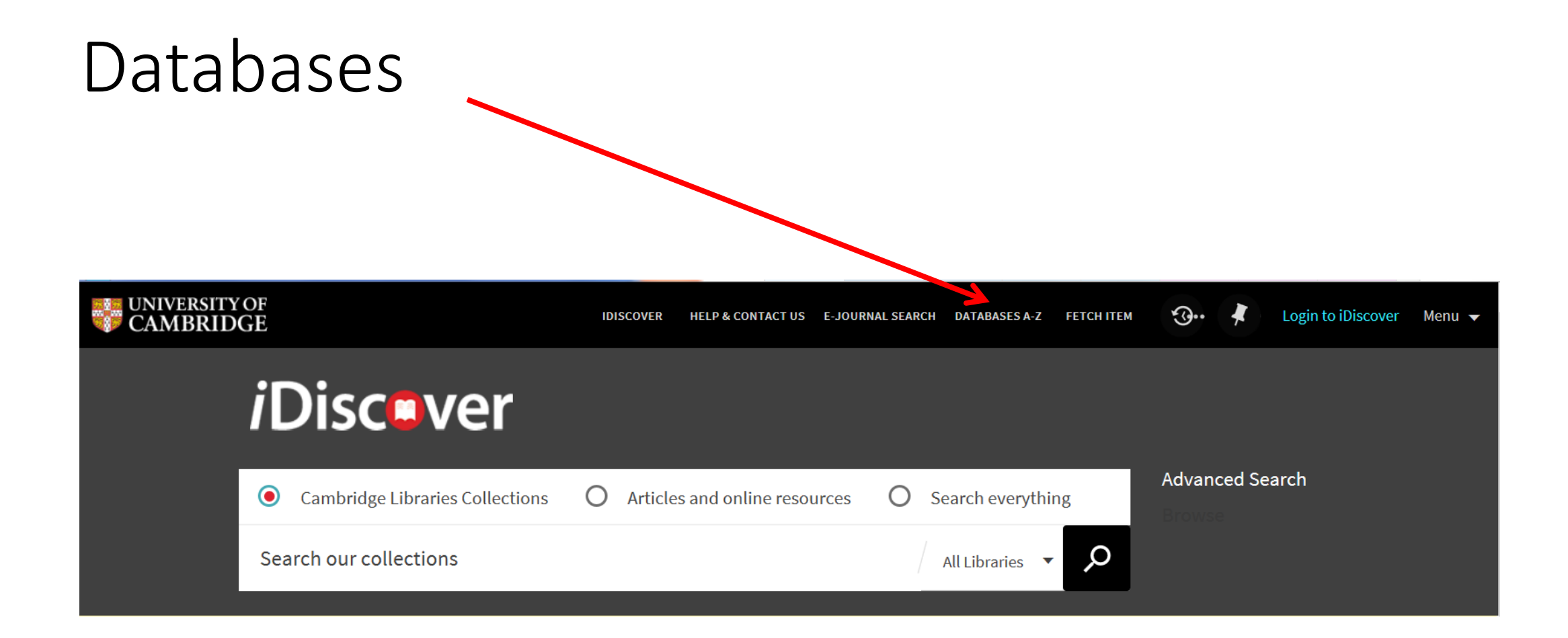

Select a subject to find a list of databases for your subject Cambridge Cambridge Cambridge Cambridge Cambridge Cambridge

Browse databases starting with a particular initia by clicking a letter on the alphabet

| UNIVERSITY OF<br>CAMBRIDGE      | Cambridge Libraries                 | Cambridge LibGuides | Subject Guides    | Referencing Guides |                                             |        |                                      |
|---------------------------------|-------------------------------------|---------------------|-------------------|--------------------|---------------------------------------------|--------|--------------------------------------|
| Cambridge Lik                   | oGuides                             |                     |                   |                    |                                             |        |                                      |
| Cambridge Libraries / LibGuider | s / A-Z Databases<br>your research. |                     |                   |                    |                                             |        | Search for a<br>database by<br>title |
| All Subjects                    | ✓ All Data                          | oase Types 🗸 🗸      | All Vendors / Pro | oviders V          | earch for Databases                         | Go     |                                      |
|                                 | с н т т и и и и                     |                     |                   | , Popular Data     | bases                                       |        |                                      |
| <b>7</b> #                      | 5 H I J K L M I                     | VUFQKSI             | 0 0 0 1 2         | The most freque    | ntly-used databases<br>ties Index & 🕄 🔹 🏂 隆 | ular 🦂 | Quick links                          |
| 852 Databases found             |                                     |                     |                   | JSTOR 🛛 🐕          | Popular                                     | 4      | to the most                          |
| Abbreviationes online @ ()      | <b>%</b>                            |                     | 60                | PubMed 🛛 🕄         | Popular                                     | <      | USEC<br>databases                    |
| ABI/INFORM Complete @           | 9 %                                 |                     |                   | Scopus 🛛 🕄         | 🐕 Popular                                   | 4      | ualabases                            |
| Access Canada 🛛 🕄 🛛 🔵           |                                     |                     | ec                | Web of Science     | c 🕜 👔 🦞 Popular                             | 4      |                                      |
| ACLS Humanities ebooks          | r 🕄 😤 😢 🕫                           |                     | 60                | #<br>%             |                                             |        |                                      |

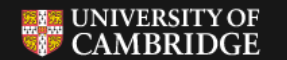

Cambridge Libraries

Cambridge LibGuides

Help

Subject Guides

### Cambridge LibGuides

Cambridge Libraries / LibGuides / A-Z Databases

#### A-Z Databases: Natural Sciences

Find the best library databases for your research.

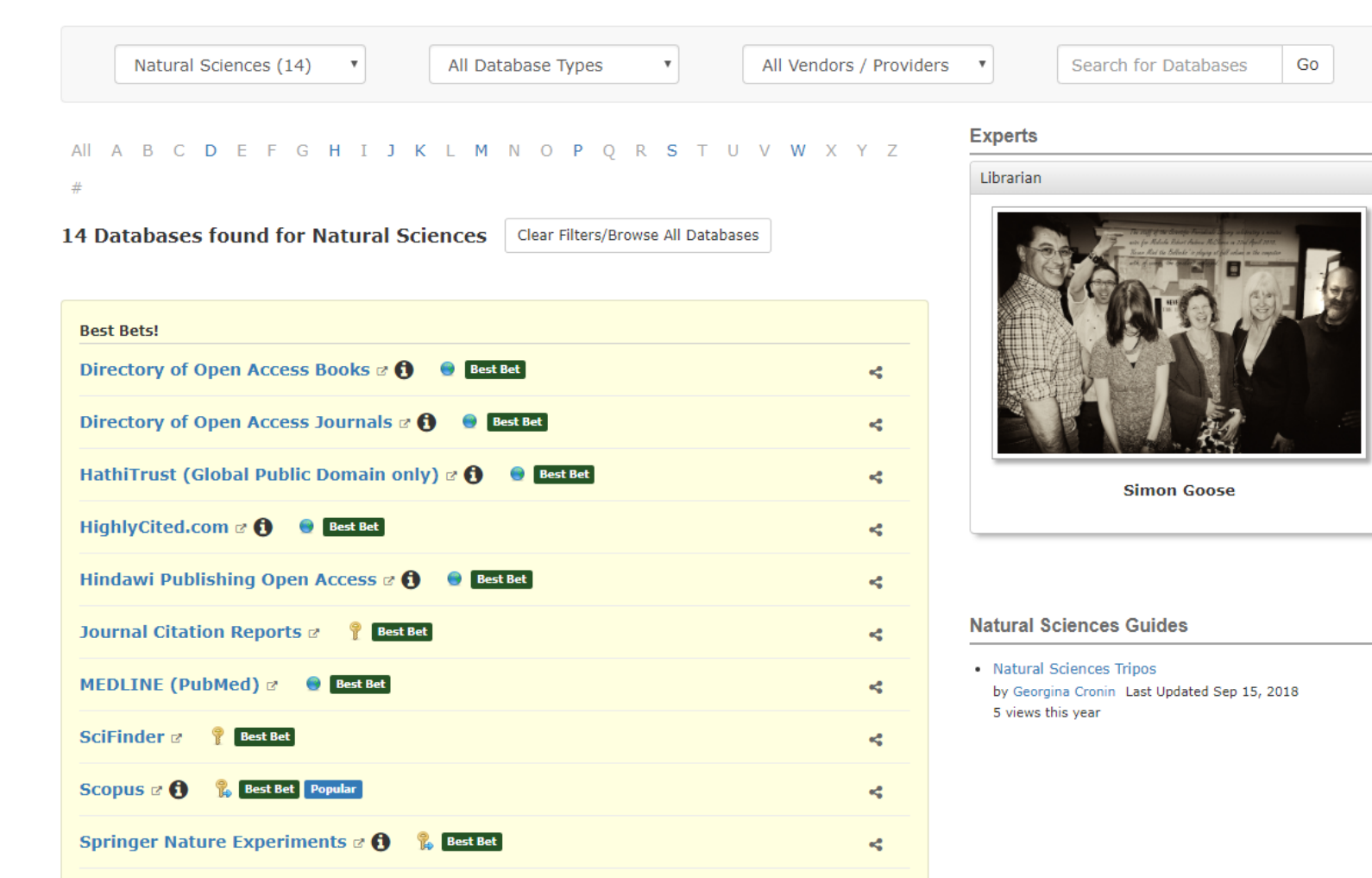

| Web of Science                                                          |                                                                                                    | Clarivate<br>Analytics                                                                                                    |
|-------------------------------------------------------------------------|----------------------------------------------------------------------------------------------------|----------------------------------------------------------------------------------------------------|
|                                                                         |                                                                                                    |                                                                                                    |
|                                                                         | Tools 👻 Searches and alerts                                                                                                    | s 👻 Search History Marked List                                                                                                    |
| Select a database Web of Science Core Collection                        |                                                                                                    | Get one-click<br>access to full-text                                                                                                    |
| Basic Search Cited Reference Search Advanced Search + More neuroscience | Topic Search I Topic Title Author Author Identifiers All Fields Group Author Editor                                                                                   | Search tips                                                                                                    |
| Ba<br>Fi                                                                | elect a database Web of Science Core Collection  asic Search Cited Reference Search Advanced Search + More neuroscience  mespan All years (1900 - 2019)  ore settings | elect a database Web of Science Core Collection  asic Search Cited Reference Search Advanced Search + More  neuroscience   mespan All years (1900 - 2019)  ore settings  Cutotic dut dution  Cutotic dut dution  Cutotic dution  Cutotic dut dution  Cutotic dution  Cutotic dut dution  Cutotic dution  Cutotic dution  Cutot |

University of Cambridge

Support @ Jisc

added.

Facets (a type of filter, shown here on the left-hand side of the screen) allow results to be refined by:

- Citations
- Year of Publication
- Subject categories
- Document type
- Authors
- Language
- And many more

| Web of Science                                                                                            |                                                                                                    | Clarivate<br>Analytics                                                      |
|----------------------------------------------------------------------------------------------------|----------------------------------------------------------------------------------------------------|-----------------------------------------------------------------------------|
| Search                                                                                                    | Tools                                                                                                    | Search History Marked List                                                  |
| Results: 43,094<br>(from Web of Science Core Collection)                                                  | Sort by: Date Times Cited Usage Count Relevance More 💌                                                                                                    |                                                                             |
| You searched for: TOPIC: (neuroscie nce)More                                                              | Select Page 🖨 🖂 5K Save to EndNote online < Add to Marked List                                                                                                    | <b>HANALYZE Results</b><br>Citation Report feature not                      |
| 🌲 Create Alert                                                                                            |                                                                                                    | available. [?]                                                              |
| Refine Results                                                                                            | I.         Cooperation of the vestibular and cerebellar networks in anxiety disorders and depression           By: Hilber, Pascal; Cendelin, Jan; Le Gall, Anne; et al.         PROGRESS IN NEURO-PSYCHOPHARMACOLOGY & BIOLOGICAL PSYCHIATRY Volume: 89 Pages: 310-321           Published: MAR 8 2019         Pages: 310-321 | Times Cited: 0<br>(from Web of Science Core<br>Collection)<br>Usage Count ~ |
| Search within results for Q                                                                               | <ul> <li>➢ejournals@cambridge</li> <li>Full Text from Publisher</li> <li>View Abstract ▼</li> <li>2. Fundamental or forgotten? Is Pierre Paul Broca still relevant in modern neuroscience?</li> </ul>                                                                                                    | Times Cited: 0                                                              |
| Filter results by:                                                                                        | By: Friedrich, Patrick; Anderson, Catrona; Schmitz, Judith; et al.<br>LATERALITY Volume: 24 Issue: 2 Pages: 125-138 Published: MAR 4 2019                                                                                                    | (from Web of Science Core<br>Collection)                                    |
| 🗌 🍷 Highly Cited in Field (520)                                                                           |                                                                                                    | Usage Count 🗸                                                               |
| <ul> <li>Hot Papers in Field (11)</li> <li>Open Access (13,386)</li> <li>Associated Data (333)</li> </ul> | 3. Wait wait, don't tell me: Handedness questionnaires do not predict hand preference for grasping<br>By: Flindall, Jason W.; Gonzalez, Claudia L. R.<br>LATERALITY Volume: 24 Issue: 2 Pages: 176-196 Published: MAR 4 2019                                                                                                  | <b>Times Cited: 3</b><br>(from Web of Science Core<br>Collection)           |
| Refine                                                                                                    | Sejournals@cambridge Full Text from Publisher View Abstract                                                                                                    | Usage Count 🗸                                                               |
| Publication Years                                                                                         | 4. The lateralized brain: the neuroscience and evolution of hemispheric asymmetries<br>By: Beaton, Alan A.<br>LATERALITY Volume: 24 Issue: 2 Pages: 255-258 Published: MAR 4 2019                                                                                                    | <b>Times Cited: 0</b><br>(from Web of Science Core<br>Collection)           |
| 2018 (3,552)<br>2017 (3,953)<br>2016 (3,855)                                                              | Jejournals@cambridge Full Text from Publisher                                                                                                    | Usage Count 🗸                                                               |
| 2015 (3,503)  more options / values                                                                       | 5. Multinode implementation of an extended Hodgkin-Huxley simulator<br>By: Chatzikonstantis, G.; Sidiropoulos, H.; Strydis, C.; et al.                                                                                                    | <b>Times Cited: 0</b><br>(from Web of Science Core<br>Collection)           |
| Refine Web of Science Categories                                                                          | RECROCOMPOTING volume: 329 Pages: 370-383 Published: FEB 15 2019         Dejournals@cambridge         Full Text from Publisher         View Abstract ▼                                                                                                    | Usage Count 🗸                                                               |
| <ul> <li>NEUROSCIENCES (16,126)</li> <li>MULTIDISCIPLINARY SCIENCES (3,555)</li> </ul>                    | <ul> <li>6. fMRI Stroop and behavioral treatment for cocaine-dependence: Preliminary findings in methadone-maintained individuals</li> <li>By: DeVito, Elise E.; Kober, Hedy; Carroll, Kathleen M.; et al.</li> </ul>                                                                                                    | <b>Times Cited: 0</b><br>(from Web of Science Core<br>Collection)           |
| CLINICAL NEUROLOGY (3,503)                                                                                |                                                                                                    |                                                                             |

At the bottom of the results page there is an option to choose how the results are ordered (e.g. by times cited, by relevance, or by date)

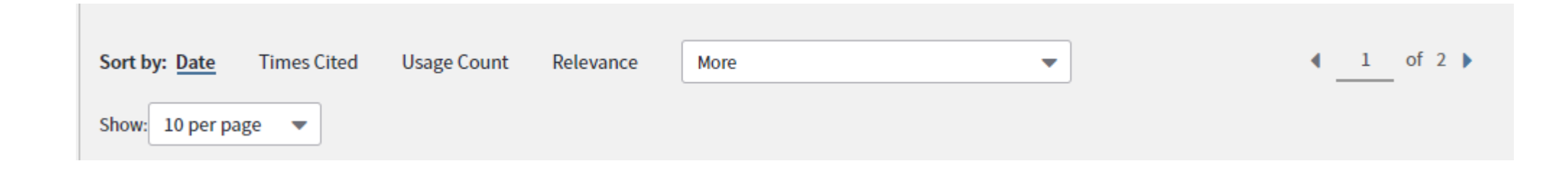

| Web of Science InCites Jo                                                                                                    | urnal Citation Rep | ports Essential Science Indicators EndNote Publons Kopernio                                                                                                    | Sign In ▼ Help ▼ English                                           |
|----------------------------------------------------------------------------------------------------|--------------------|----------------------------------------------------------------------------------------------------|--------------------------------------------------------------------|
| Web of Scie                                                                                                    | ence               |                                                                                                    | Clarivat<br>Analytics                                              |
| Search                                                                                                    |                    | Tools ▼ Searches and alerts ▼                                                                                                    | Search History Marked Li                                           |
| Results: 11<br>(from Web of Science Core Collectio                                                                                                    | n)                 | Sort by: Date Times Cited Usage Count Relevance More 💌                                                                                                    | <ul> <li>▲ 1 of</li> </ul>                                         |
| You searched for: TOPIC: (ne<br>nce)More                                                                                                    | euroscie           | □ Select Page 🔒 🖂 5K Save to EndNote online 💌 Add to Marked List                                                                                                    | Analyze Results                                                    |
| 🌲 Create Alert                                                                                                    |                    | 1 The reliability paradoy: Why reduct cognitive tasks do not produce reliable individual differences                                                                                                    | Times Cited: 22                                                    |
| Refine Results                                                                                                    |                    | By: Hedge, Craig; Powell, Georgina; Sumner, Petroc<br>BEHAVIOR RESEARCH METHODS Volume: 50 Issue: 3 Pages: 1166-1186 Published: JUN 2018                                                                                                    | (from Web of Science Core<br>Collection)                           |
|                                                                                                    |                    | Sejournals@cambridge 8 Free Full Text from Publisher View Abstract                                                                                                    | Hot Paper Highly Cited Paper                                       |
| Search within results for                                                                                                    | Q                  |                                                                                                    | Usage Count 🗸                                                      |
| Filter results by:                                                                                                    |                    | 2. Preventing intrusive memories after trauma via a brief intervention involving Tetris computer game play in the emergency department: a proof-of-concept randomized controlled trial                                                         | <b>Times Cited: 18</b><br>(from Web of Science Core<br>Collection) |
| 🗌 🍐 Hot Papers in Field (2                                                                                                    | !)                 | MOLECULAR PSYCHIATRY Volume: 23 Issue: 3 Pages: 674-682 Published: MAR 2018                                                                                                    | 🝷 Highly Cited Paper                                               |
| Open Access (6)                                                                                                    |                    | ejournals@cambridge Free Full Text from Publisher View Abstract                                                                                                    | Usage Count 🗸                                                      |
| Publication Years 2018 (11)                                                                                                    | Refine             | 3. Active inference, enactivism and the hermeneutics of social cognition<br>By: Gallagher, Shaun; Allen, Micah                                                                                                    | <b>Times Cited: 17</b><br>(from Web of Science Core<br>Collection) |
|                                                                                                    |                    | SYNTHESE Volume: 195 Issue: 6 Special Issue: SI Pages: 2627-2648 Published: JUN 2018                                                                                                    | 🕎 Highly Cited Paper                                               |
|                                                                                                    | Refine             |                                                                                                    | Usage Count 🗸                                                      |
| <ul> <li>Web of Science Categories</li> <li>NEUROSCIENCES (3)</li> <li>PSYCHIATRY (3)</li> <li>PSYCHOLOGY EXPERIMENTAL (3)</li> <li>PSYCHOLOGY MATHEMATICAL (2)</li> </ul> | •                  | <ol> <li>Bayes factor design analysis: Planning for compelling evidence</li> <li>By: Schoenbrodt, Felix D.; Wagenmakers, Eric-Jan</li> <li>PSYCHONOMIC BULLETIN &amp; REVIEW Volume: 25 Issue: 1 Pages: 128-142 Published: FEB 2018</li> </ol> | <b>Times Cited: 14</b><br>(from Web of Science Core<br>Collection) |
|                                                                                                    | al (3)<br>Cal (2)  | Sejournals@cambridge Full Text from Publisher 8 Free Published Article From Repository                                                                                                    | 🕎 Highly Cited Paper                                               |
| BEHAVIORAL SCIENCES (1)                                                                                                    |                    | View Abstract 💌                                                                                                    | Usage Count 🛩                                                      |
| nore options / values                                                                                                    | Refine             | 5. Temporal instability and the analysis of highway accident data                                                                                                    | Times Cited: 13<br>(from Web of Science Core                       |
| Document Types                                                                                                    |                    | By: Mannering, Fred<br>ANALYTIC METHODS IN ACCIDENT RESEARCH, Volume: 17, Pages: 1-13, Published: MAR 2018                                                                                                    | Collection)                                                        |

Click on the number of "times cited" to obtain a list of the articles which cite this paper

A **hot paper** is one that was published in the past two years and received enough citations in July/August 2018 to place it in the top 0.1% of papers in the academic field

## Any questions?

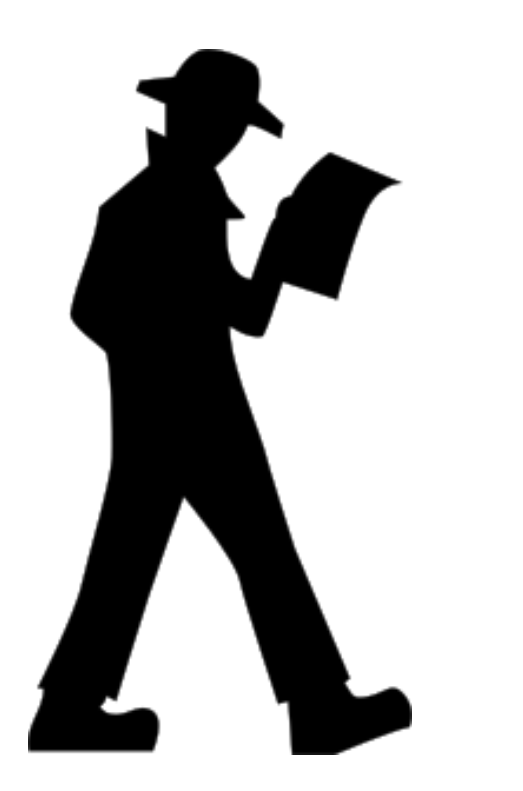